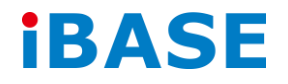

# AMI311-970

# **User Manual**

2016 Feb Ver. A1

IBASE Technology Inc.

#### Copyright © 2014 IBASE Technology Inc. All Rights Reserved.

No part of this manual, including the products and software described in it, may be reproduced, transmitted, transcribed, stored in a retrieval system, or translated into any language in any form or by any means, except documentation kept by the purchaser for backup purposes, without the express written permission of IBASE Technology INC. ("IBASE").

Products and corporate names mentioned in this manual may or may not be registered trademarks or copyrights of their respective companies, and are used for identification purposes only. All trademarks are the property of their respective owners.

Every effort has been made to ensure that the contents of this manual are correct and up to date. However, the manufacturer makes no guarantee regarding the accuracy of its contents, and reserves the right to make changes without prior notice.

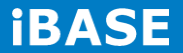

## **Table of Contents**

| Setting up your system3                           |
|---------------------------------------------------|
| Care during use4                                  |
| Acknowledgments4                                  |
| CHAPTER 1 INTRODUCTION 6                          |
| 1.1 General Description6                          |
| 1.2 System Specifications                         |
| 1.2.1 Hardware Specifications6                    |
| 1.2.2 Dimensions12                                |
| 1.3 Exploded View of the AMI311-970 Assembly13    |
| 1.3.1 Parts Description14                         |
| 1.4 Packing List                                  |
| 1.4.1 Optional Items15                            |
| CHAPTER 2 MOTHERBOARD INTRODUCTION                |
| 2.1 Introduction16                                |
| 2.2 Board Dimensions19                            |
| 2.3 Setting the Jumpers19                         |
| 2.4 Jumper Locations on MI970F20                  |
| CHAPTER 3 BIOS SETUP                              |
| CHAPTER 4 DRIVERS INSTALLATION                    |
| 4.1 Intel Chipset Software Installation Utility64 |
| 4.2 VGA Drivers Installation68                    |
| 4.3 Realtek HD Audio Driver Installation71        |
| 4.4 LAN Driver Installation73                     |
| Appendix                                          |
| Wall Mounting Requirements82                      |
| Selecting the Location83                          |

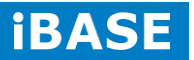

## **Safety Information**

Your AMI311-970 is designed and tested to meet the latest standards of safety for information technology equipment. However, to ensure your safety, it is important that you read the following safety instructions

#### Setting up your system

- Read and follow all instructions in the documentation before you operate your system.
- Do not use this product near water.
- Set up the system on a stable surface. Do not secure the system on any unstable plane.
- Do not place this product on an unstable cart, stand, or table. The product may fall, causing serious damage to the product.
- Slots and openings on the chassis are for ventilation. Do not block or cover these openings. Make sure you leave plenty of space around the system for ventilation.
   Never insert objects of any kind into the ventilation openings.
- This system should be operated from the type of power indicated on the marking label. If you are not sure of the type of power available, consult your dealer or local power company.
- Use this product in environments with ambient temperatures between 0°C and 40°C.
- If you use an extension cord, make sure that the total ampere rating of the devices plugged into the extension cord does not exceed its ampere rating.
- DO NOT LEAVE THIS EQUIPMENT IN AN ENVIRONMENT WHERE THESTORAGE TEMPERATURE MAY GO BELOW -20° C (-4° F) OR ABOVE 80° C (176° F). THIS COULD DAMAGE THE EQUIPMENT. THE EQUIPMENT SHOULD BE IN A CONTROLLED ENVIRONMENT.

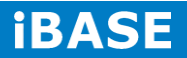

#### Care during use

- Do not walk on the power cord or allow anything to rest on it.
- Do not spill water or any other liquids on your system.
- When the system is turned off, a small amount of electrical current still flows. Always unplug all power, and network cables from the power outlets before cleaning the system.
- If you encounter the following technical problems with the product, unplug the power cord and contact a qualified service technician or your retailer.
  - The power cord or plug is damaged.
  - Liquid has been spilled into the system.
  - The system does not function properly even if you follow the operating instructions.
  - > The system was dropped or the cabinet is damaged.

#### Lithium-Ion Battery Warning

**CAUTION**: Danger of explosion if battery is incorrectly replaced. Replace only with the same or equivalent type recommended by the manufacturer. Dispose of used batteries according to the manufacturer's instructions.

#### NO DISASSEMBLY

The warranty does not apply to the products that have been disassembled by users

## WARNING HAZARDOUS MOVING PARTS KEEP FINGERS AND OTHER BODY PARTS AWAY

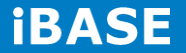

#### Acknowledgments

- AMI is a registered trademark of AMI Software International, Inc.
- AMD and ATI are registered trademarks of AMD Corporation.
- Microsoft Windows is a registered trademark of Microsoft Corporation.
- FINTEK is a registered trademark of FINTEK Electronics Corporation.
- REALTEK is a registered trademark of REALTEK Electronics Corporation.
- All other product names or trademarks are properties of their respective owners.

6

## **CHAPTER 1 INTRODUCTION**

#### **1.1 General Description**

AMI311-970 Fanless Embedded Box PC comes with 3rd Gen. Intel<sup>®</sup> Core<sup>™</sup> i7/i5/i3 Celeron Quad Core/Dual Core processors and Intel HD Integrated Graphics Engine with high computing performance. It supports DVI-I/DVI-D/DisplayPort display output, 2 x USB 3.0, 6 x USB 2.0, 1x PCI-E x(16) expansion slot, and 2 x Gigabit LAN giving a great selection for data communication in display applications. The rugged design 231 x 199 x 97.75 mm chassis come with one full-size internal PCI Express Mini Card slot and one half-size Mini Card slot to connect wireless through 3G or LTE. This embedded box computer is ideal for digital signage player, Kiosk, entry-level gaming, video surveillance, and other automation & embedded application.

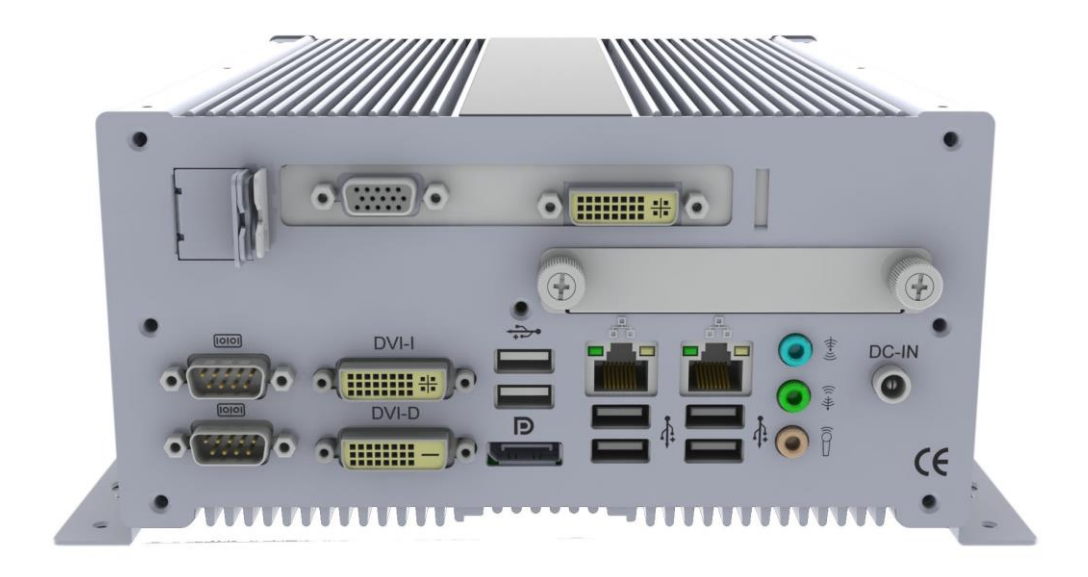

#### **1.2 System Specifications**

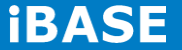

## 1.2.1 Hardware Specifications

#### **Engineer Specifications**

| SPECIFICATION -SYSTEM |                                                                                                    |  |
|-----------------------|----------------------------------------------------------------------------------------------------|--|
| CPU                   |                                                                                                    |  |
| Model                 | Intel® 3 <sup>nd</sup> Generation Core™ i7/i5/i3/Pentium         AMI311-970F-1020E       (Intel® Celeron™ 1020E 2.2 GHz)         AMI311-970F-3120ME       (Intel® Core™ i3-3120ME 2.4 GHz)         AMI311-970F-3610ME       (Intel® Core™ i5-3610ME 2.7 GHz)         AMI311-970F-3612QM       (Intel® Core™ i7-3612QM 2.1 GHz)         Up to 2.7 GHz       (Intel® Core™ i7-3612QM 2.1 GHz) |  |
| Cache                 | Up to 6MB Intel® Smart Cache                                                                                                    |  |
| Socket                | rPGA988B                                                                                                    |  |
| Memory                |                                                                                                    |  |
| Configuration         | 2 x 4GB DDR3 SO-DIMM (non ECC)<br>P/N : C0373900400080312P                                                                                                    |  |
| Max. Support          | Up to 16 GB                                                                                                    |  |
| Rear I/O              |                                                                                                    |  |
| Display               | Intel® 3 <sup>nd</sup> Generation Core™ i5 Processor integrated HD<br>Graphics 4000<br>- 1 x DVI-I + 1 x DVI-D ( Dual Stack)<br>- 1 x Display port                                                                                                    |  |
| LAN / PHY             | <ul> <li>1st: Intel® 82579V GbE PHY</li> <li>2nd: Intel® 82583V GbE LAN</li> <li>2 x Gigabit RJ45 connector with 4 x USB 2.0</li> </ul>                                                                                                    |  |
| Audio                 | <ul> <li>Realtek ALC892 Audio Codec</li> <li>1 x 3 Port Audio Jack</li> </ul>                                                                                                    |  |
| USB 2.0 / 3.0         | <ul> <li>4 x USB 2.0 (with RJ-45)</li> <li>2 x USB 3.0</li> </ul>                                                                                                    |  |
| LPCI/O                | - 1 x RS-232 + 1 x RS-232/422/485(Dual Stack)                                                                                                    |  |
| Expansion slot        | <ul> <li>1 x PCle x 16 Slot</li> <li>Description: RISER CARD;PCIE x16 [錦茂 CLKF797+797S16X]</li> <li>P/N: A008RSPCIE0201000P</li> </ul>                                                                                                    |  |

Copyright @ 2016 IBASE Technology Inc. All Rights Reserved.

8

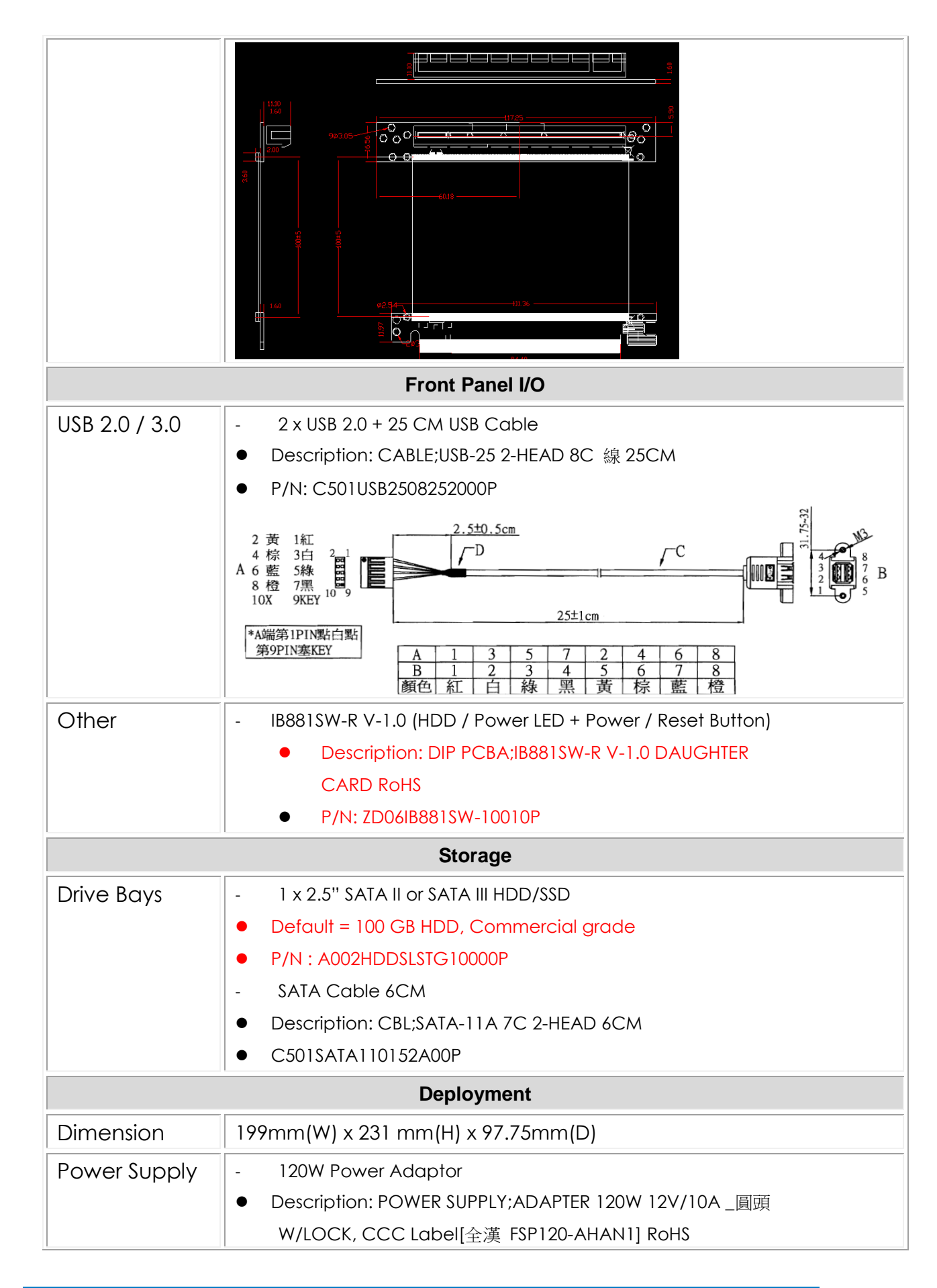

**iBASE** 

|               | • P/N: A005PS120WM020000P                    |  |
|---------------|----------------------------------------------|--|
| Certification | CE/FCC/LVD                                   |  |
| Environmental |                                              |  |
| Temperature   | Operating Temperature: 0°C~45°C (32°F~113°F) |  |
|               | Storage Temperature: -20°C ~ 80° C           |  |
| Humidity      | 5%~90%@45°C ,non-condensing                  |  |
| Shock         | IBASE Standard                               |  |
| Vibration     | CFD: 1g rms / 5~500 MHZ random operation     |  |
|               | HDD: 0.25g 5~500 MHZ random operation        |  |
| Other         | RoHS                                         |  |

| SPECIFICATION - MAINBOARD |                                                            |  |
|---------------------------|------------------------------------------------------------|--|
| Model                     | M1970F                                                     |  |
|                           | P/N:ZD16MI97012A20P                                        |  |
| Form Factor               | MINI-ITX                                                   |  |
|                           | CPU                                                        |  |
| Model                     | 3rd Generation Intel® Core™ i7 / i5 / i3 / Celeron® QC/ DC |  |
|                           | processors                                                 |  |
| Speed                     | Up to 3.60 GHz (TDP=35W)                                   |  |
| Cache                     | Up to 6MB Intel® Smart Cache                               |  |
| Socket                    | rPGA988B                                                   |  |
|                           | CHIPSET                                                    |  |
| Model                     | Intel® HM76 Express Chipset                                |  |
| BIOS                      |                                                            |  |
| Model                     | AMI BIOS, support ACPI Function                            |  |
| MEMORY                    |                                                            |  |
| Configuration             | 2 x DDR3 SO-DIMM sockets                                   |  |
| Max. Support              | 16GB                                                       |  |
| I/0                       |                                                            |  |
| Display                   | Processor graphics (Gen 5.75 graphics engine)              |  |
|                           | Supports CRT, DVI-I, DVI-D, LVDS and Display Port          |  |
|                           | Supports 24-bit dual channel LVDS display                  |  |

Copyright © 2016 IBASE Technology Inc. All Rights Reserved.

| LAN / PHY      | Intel® 82579V Gigabit LAN PHY                                  |  |
|----------------|----------------------------------------------------------------|--|
|                | Intel® 82583V PCI-E Gigabit LAN                                |  |
|                | 2 x RJ-45 on board                                             |  |
| Audio          | Intel® HM76 PCH built-in high definition audio controller with |  |
|                | Realtek ALC892 for 7.1 CH Audio                                |  |
| USB 2.0 / 3.0  | 4 USB 3.0 ports (2 ports on board, 2 ports via pin header)     |  |
|                | 8 USB 2.0 ports (4 ports on board, 4 ports via pin header)     |  |
| LPCI/O         | Fintek F81866AD-I                                              |  |
|                | Rear: 1 x RS-232 + 1 x RS232/422/485                           |  |
|                | Internal: 2 x RS-232                                           |  |
| Serial ATA     | 4 x SATA II and 2 x SATA III                                   |  |
| Expansion Slot | 1 x PCle x 16                                                  |  |
|                | 2 x PCIe x 1 (1x Half-Size, 1x Full-Size)                      |  |
| Other          | Digital I / O 4 in & 4 out                                     |  |
| Rear I / O     | Dual DB9 stack connector for COM 1 & 2                         |  |
|                | 1 x DVI-I + DVI-D Dual stack connector                         |  |
|                | 1 x Dual USB 3.0 stack connector + 1 x Display Port            |  |
|                | 2 x RJ-45 GbE + dual USB 2.0 stack connector                   |  |
|                | 1 x 3 HD Audio Jack                                            |  |
| Header /       | 2 x SATA III, 4 x SATA II                                      |  |
| Connector      | 2 x Mini PCIe Socket(1 x Full size & 1 x Halt Size)            |  |
|                | 4 X USB 2.0, 1 X DUGI LVDS, 2 X USB 3.0                        |  |
|                | 1 x LCD backlight control                                      |  |
|                | 1 x Front panel audio                                          |  |
|                | 1 x IrDA                                                       |  |
|                | SUPPORT                                                        |  |
| Watchdoa       | Yes (256 segments, 0, 1, 2255 sec/min)                         |  |
| H/W Monitor    | Yes                                                            |  |
| EuP/ErP        | Yes                                                            |  |
| ismart         | Yes                                                            |  |
| RoHS           | Yes                                                            |  |
|                | DEPLOYMENT                                                     |  |
| Dimension      | 170mm x 170mm                                                  |  |
| Power          | ATX Main Power                                                 |  |
|                | iBASE                                                          |  |

| Certification | N/A                                                                  |  |
|---------------|----------------------------------------------------------------------|--|
| Environmental |                                                                      |  |
| Temperature   | Operating: 0°C~60°C (32°F~140°F)<br>Storage: -20°C~80°C (-4°F~176°F) |  |
| Humidity      | 10%~90% (non-condensing)                                             |  |
| Shock         | N/A                                                                  |  |
| Vibration     | N/A                                                                  |  |

 $\cdot \mbox{This specification is subject to change without prior notice.}$ 

## 1.2.2 Dimensions

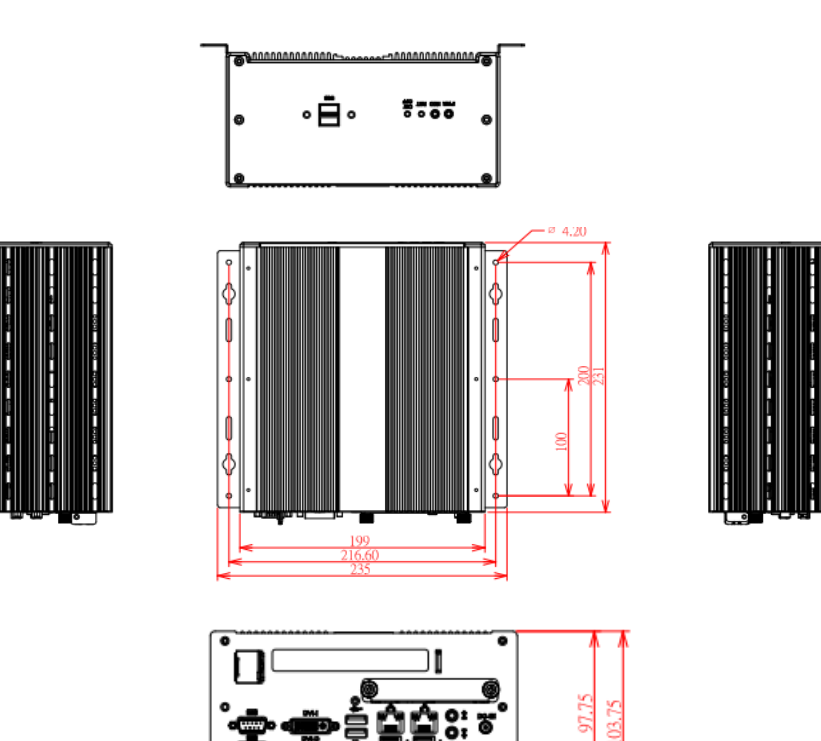

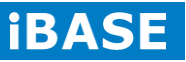

12

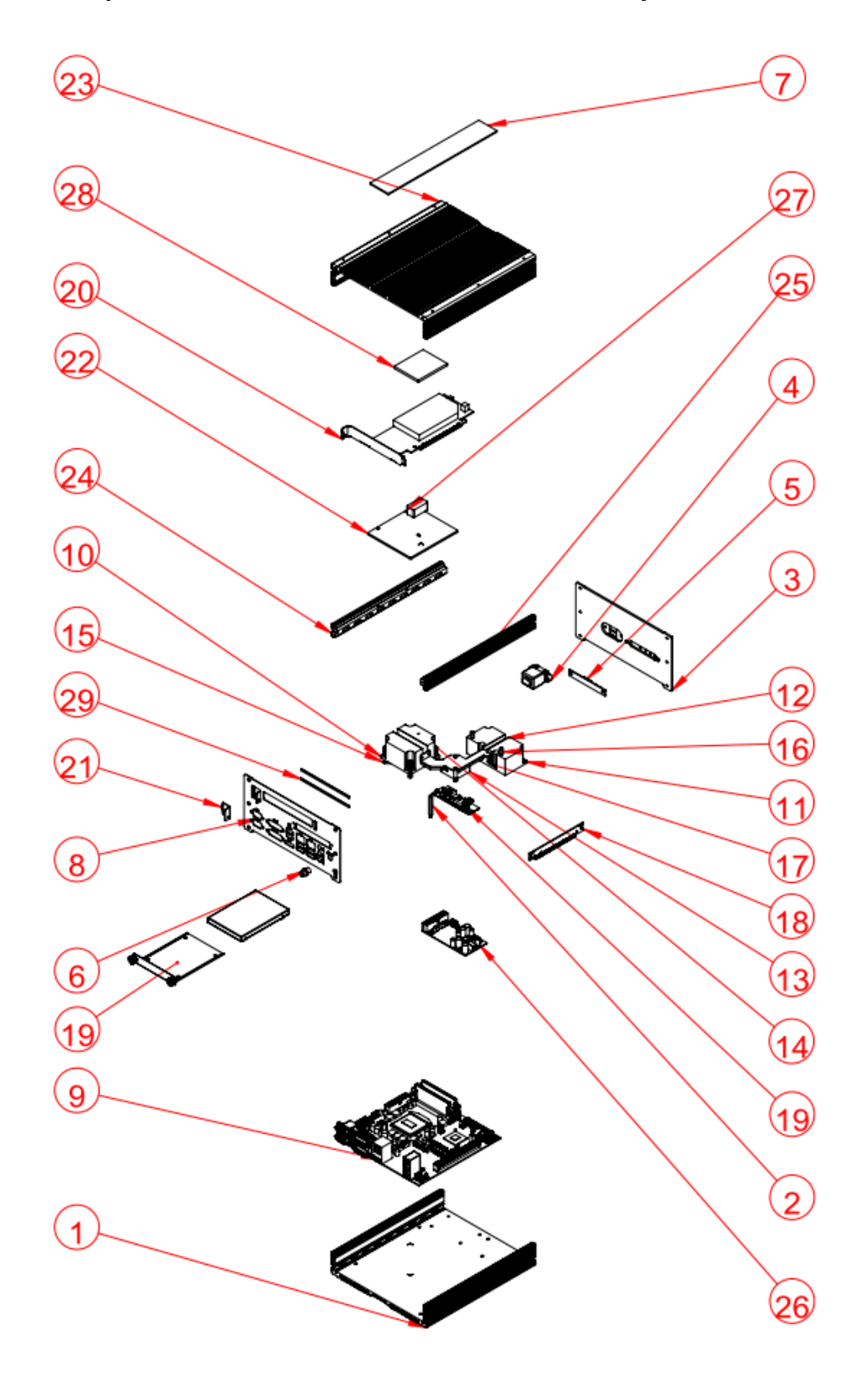

## 1.3 Exploded View of the AMI311-970 Assembly

## 1.3.1 Parts Description

| 項次編號 | 零件名稱                       | 數量 |
|------|----------------------------|----|
| 1    | ami-300a_base fp           | 1  |
| 2    | brazen post m3x33          | 1  |
| 3    | AMI311-970FNX_front plt_A1 | 1  |
| 4    | 驊陞_USB                     | 1  |
| 5    | IB881-sw                   | 1  |
| 6    | dc jack_scd554             | 1  |
| 7    | ami-300_name plt           | 1  |
| 8    | AMI311-970FNX_rear plt_A1  | 1  |
| 9    | MI970-10                   | 1  |
| 10   | AMI200-970_HS_A1           | 1  |
| 11   | AMI200-970_HS-1_A1         | 1  |
| 12   | AMI200-970_heat pipe_A1    | 1  |
| 13   | AMI200-970_HS-2_A1         | 1  |
| 14   | JAS190C-B_1                | 4  |
| 15   | JAT222-A                   | 1  |
| 16   | brazen post m3x10          | 2  |
| 17   | AMI200-970_HS brk_A1       | 1  |
| 18   | PCI2 board                 | 1  |
| 19   | EZ S Driver module         | 1  |
| 20   | CLKF797+797S 16X加線材        | 1  |
| 21   | AMI311-970FNX_PCI brk_A1   | 1  |
| 22   | AMI311-970FNX_HS-1_A1      | 1  |
| 23   | ami-300_base               | 1  |
| 24   | AMI311-970FNX_HSa_A1       | 1  |
| 25   | AMI311-970FNX_HSa_A1       | 1  |
| 26   | Power ID450                | 1  |
| 27   | AMI311-970FNX_Rubber_A1    | 1  |
| 28   | TM600 thermal pad          | 1  |
| 29   | AMI311-970FNX_gasket_A1    | 2  |

**iBASE** 

## 1.4 Packing List

| Item No. | Description    | Qty |
|----------|----------------|-----|
| 1        | Driver CD      | 1   |
| 2        | User manual    | 1   |
| 3        | Wall mount kit | 2   |

## 1.4.1 Optional Items

| WiFi Solution      | Description                                                                     |                                                                                                    |
|--------------------|---------------------------------------------------------------------------------|----------------------------------------------------------------------------------------------------|
| WiFi module        | WIRELESS;PCI-E MINI CARD 802.11B/G/N<br>[AW-NE238H] (A008WLAWNE238H000P)        | The second second                                                                                                    |
| External Antenna   | WiFi Antenna (A055RFA02C2M20800P)                                               | And a second second sec |
| Internal cable-1/2 | From Wifi module to Rear/Front panel<br>(A055RFA0000021000P/A055RFA0000032000P) |                                                                                                    |
| Bracket            | MPCIE-EXT V-B1 Bracket, RoHS; Extend Half to Full size. (SC2MPCIEEXT0B1100P)    |                                                                                                    |
| 3G Solution        | Description                                                                     |                                                                                                    |
| ZU 202             | Wireless; 3.75G UMTS/HSPA [ZU202] RoHS<br>(A008WIRELESS00520P)                  |                                                                                                    |
| ZU 200             | Wireless; 3.75G UMTS/HSPA & GPS Module<br>[ZU200] RoHS (A008WIRELESS00510P)     |                                                                                                    |
| Cable              | Cable; Antenna-2 30CM P 2pcs<br>(C501ANT0200300000P)                            |                                                                                                    |
| Antenna            | Antenna; 3G, P, 2pcs (A055ANT0921Q2P000P)                                       |                                                                                                    |

## **CHAPTER 2 MOTHERBOARD INTRODUCTION**

#### 2.1 Introduction

The IB908F is a Mini-ITX motherboard computer based on the Intel<sup>®</sup> HM76 chipset processors. The platform supports 3rd generation Intel<sup>®</sup> Core processor family with rPGA988B packing and feature an integrated dual-channel DDR3 memory controller as well as a graphics core.

The MI970F platform is well-suited for low-power and high-performance designs in a broad range of markets including Industrial Control & Automation, Digital Signage, Thin Client, Electronic Gaming Machines, and SMB storage appliances.

MI970F Features:

- Supports Intel<sup>®</sup> 3<sup>rd</sup> Generation Core i7/i5/i3 QC/DC mobile processors
- Two DDR3 SO-DIMM, 1066/1333/1600MHz, Max. 16GB memory
- Dual Intel<sup>®</sup> PCI-Express Gigabit LAN
- Integrated Graphics for DVI-I, DVI-D/DisplayPort/LVDS displays
- 4x SATA 2.0, 2x SATA 3.0, 8x USB 2.0, USB 3.0 (4 ports),
- 4x COM, Watchdog timer
- 1x PCI-E (x16), 2x Mini PCI-E
- Optional AMT (MI970VF only)

| Product Name | MI970F                                                    |  |
|--------------|-----------------------------------------------------------|--|
| Form Factor  | Mini-ITX                                                  |  |
| СРИ Туре     | - Intel® 3rd Generation Core TMi7/i5/i3 mobile processors |  |
|              | - rPGA package, 37.5 mm x 37.5mm                          |  |
|              | - TDP: QC = 45W/ DC = 35W                                 |  |
|              | **Ivy Bridge CPU socket is compatible with Sandy Bridge   |  |
|              | CPU**                                                     |  |
| CPU Speed    | Up to 2.7GHz                                              |  |
| Cache        | Up to 8MB                                                 |  |
| Chipset      | Intel® QM77Platform Controller Hub (MI970VF)              |  |
|              | Intel® HM76Platform Controller Hub (MI970F)               |  |
|              | 25 x 27 mm package size                                   |  |

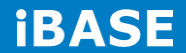

| BIOS                       | AMI BIOS [16MB SPI ROM]                                       |  |
|----------------------------|---------------------------------------------------------------|--|
| Memory                     | Intel® Ivy-Bridge mobile processors integrated memory         |  |
|                            | controller                                                    |  |
|                            | DDRIII 1066/1333/1600 MHz                                     |  |
|                            | - SO-DIMM [204-pin vertical type]x 2 (Non-ECC), Max.          |  |
|                            | 16GB                                                          |  |
| Display                    | - Intel® Ivy-Bridge mobile processor integrated Gfx, supports |  |
|                            | 3 independent displays, Direct X 11, OpenGL 3.1, Open CL      |  |
|                            | 1.1                                                           |  |
|                            | ●DVI-I X 1 (thru Level shifter ASM1442)                       |  |
|                            | ●DVI-D X 1 (thru DP to DVI converter ANX9830C)                |  |
|                            | ●DisplayPort x 1                                              |  |
|                            | ●LVDS : DF13 x 2 for dual channel 24-bit support              |  |
| LAN                        | 1. Intel® Lewisville 82579LM GbE PHY [MI970VF only]           |  |
|                            | or Intel® Lewisville 82579V GbE PHY [MI970F only]             |  |
|                            | 2. Intel® 82583V as 2nd GbE                                   |  |
| USB (Universal Serial Bus) | USB 2.0 host controller [Panther Point integrated], supports  |  |
|                            | 8 ports                                                       |  |
|                            | - 4 ports in the rear panel                                   |  |
|                            | - 2 ports via onboard pin header (2.0mm pitch)                |  |
|                            | - 2 ports via MiniPCIe sockets                                |  |
|                            | USB 3.0 host controller [Panther Point integrated], support 4 |  |
|                            | ports                                                         |  |
|                            | - 2 ports in the rear panel                                   |  |
|                            | - 2 ports via onboard box-header type [Blue color]            |  |
| Serial ATA Ports           | Intel® QM77 PCH built-in SATA controller, supports total 6    |  |
|                            | ports                                                         |  |
|                            | 2 x SATA (3.0) 6Gbps+ 4 x SATA (2.0) 3Gbps ports              |  |
| Audio                      | Intel® QM77 PCH built-in High Definition Audio controller +   |  |
|                            | Realtek ALC892 w/ 7.1 channels                                |  |
| LPC I/O                    | Fintek F81866AD-I (128-pin LQFP [14mm x 14 mm])               |  |
|                            | COM1 (RS232/422/485)                                          |  |
|                            | [EXAR SP339EER1 232/422/485 transceiver x 1 for jumper-less]  |  |
|                            | COM2/COM3/COM4 (RS232), Hardware                              |  |
|                            | Monitor (2 thermal inputs,4 voltage monitor inputs & 2 Fan    |  |
|                            | headers) [CPU FAN & SYS FAN(DC Fan type, 3-pin                |  |
|                            | connector)]                                                   |  |
|                            | COM1/2 with pin-9 with power for 2 ports (500 mA for each     |  |

Copyright @ 2016 IBASE Technology Inc. All Rights Reserved.

|                           | port)                                                      |  |
|---------------------------|------------------------------------------------------------|--|
| Digital IO                | 4 in & 4 out                                               |  |
| Expansion Slots           | - PCI-Express (16x) x1 [Gen 3.0 PEG]                       |  |
|                           | - Mini PCI-Express x1 port [Full-sized] w/mSATA +USB 2.0   |  |
|                           | support                                                    |  |
|                           | - Mini PCI-Express x1 port [Half-sized] w/ USB 2.0 support |  |
| Edge Connector            | Dual DB9 stack connector for COM #1 / #2                   |  |
|                           | DVI-D + DVI-I stack connector x 1                          |  |
|                           | USB(3.0) dual stack + DP connector x1                      |  |
|                           | RJ-45 + dual USB(2.0) stack connector x2                   |  |
|                           | Triplet type Jack 3 x 1 for HD Audio                       |  |
| On Board Header/Connector | 2 ports x SATA III [Blue color] , 4 ports x SATA II ,      |  |
|                           | mSATA (w/JEDEC MO-300) [Share with SATA #5]                |  |
|                           | DF-11 8 pins connector x 1 for 2 ports USB 2.0             |  |
|                           | DF-13 20 pins connector x 2 for dual –channel LVDS         |  |
|                           | 2x10 pins box-header x 1 for 2 ports USB 3.0 [Blue color]  |  |
|                           | 2x5 pins pin-header x 1 for front panel audio [Support 7.1 |  |
|                           | Channel]                                                   |  |
|                           | 2x5 pins pin-header x 2 for COM3 & COM4                    |  |
|                           | 2x5 pins pin-header x 1 for Digital IO                     |  |
|                           | 4 pins box header x 1 for LCD backlight control            |  |
| Watchdog Timer            | Yes (256 segments, 0, 1, 2255 sec/min)                     |  |
| System Voltage            | ATX standard 20-pin type                                   |  |
|                           | 4 pin type (+12V only)[For full system loading usage]      |  |
| RoHS                      | Yes                                                        |  |
| Board Size                | 170mm x 170mm                                              |  |
| OS supporting             | - Windows 7 / Embedded                                     |  |
|                           | - Linux                                                    |  |

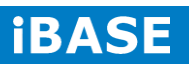

#### **2.2 Board Dimensions**

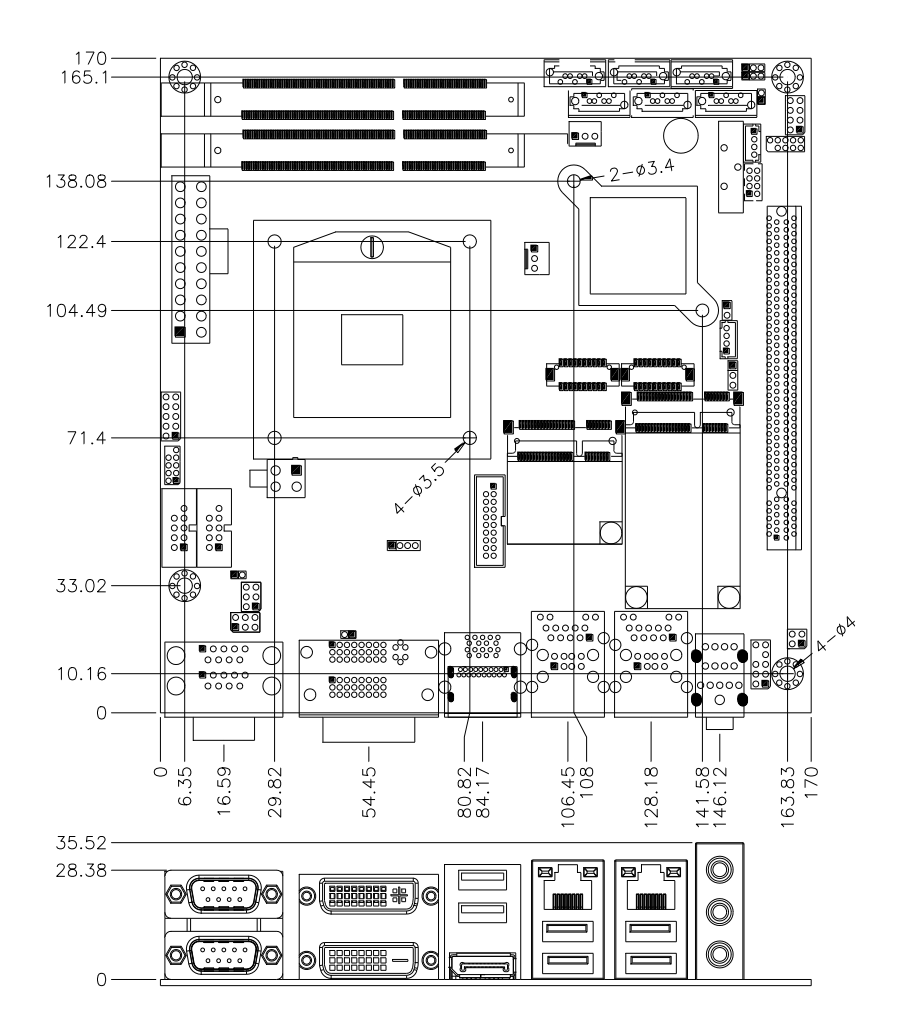

2.3 Setting the Jumpers

Jumpers are used on MI970F to select various settings and features according to your needs and applications. Contact your supplier if you have doubts about the best configuration for your needs. The following lists the connectors on MI970F and their respective functions.

#### 2.4 Jumper Locations on MI970

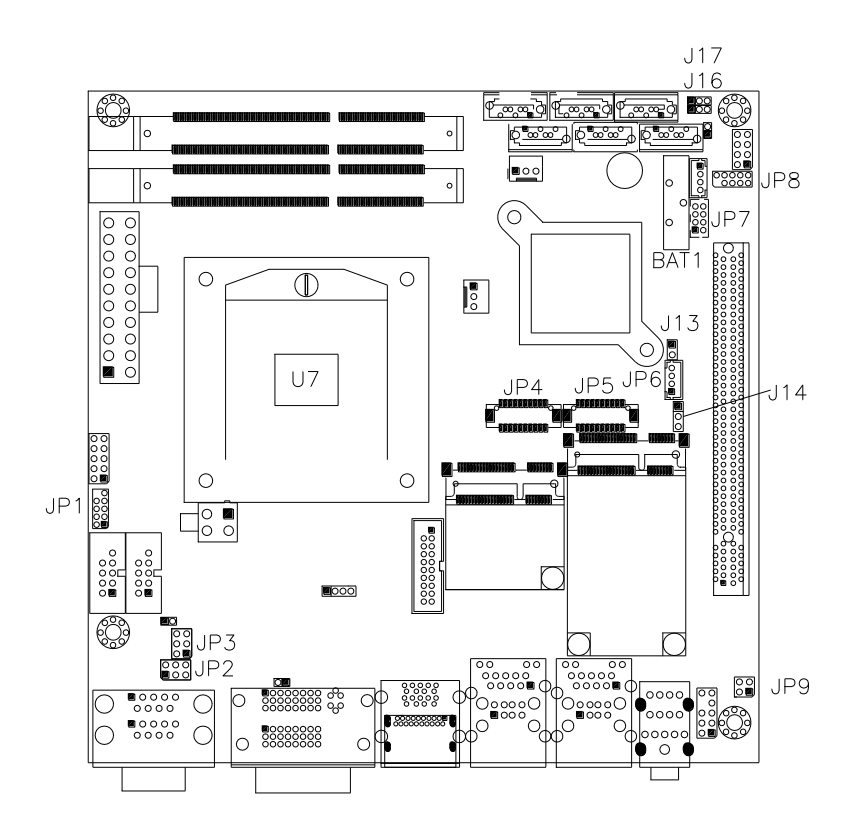

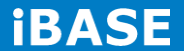

#### JP1: LPC debug Connector (Factory use only)

| JP2    | Setting      | Function |
|--------|--------------|----------|
|        | Pin 1-2      | . 12)/   |
|        | Short/Closed | +12V     |
|        | Pin 3-4      | Ы        |
| 5 0 06 | Short/Closed | KI       |
|        | Pin 5-6      | . 5)/    |
|        | Short/Closed | +5V      |

#### JP2: COM1 RS232 RI/+5V/+12V Power Setting

#### JP3: COM2 RS232 RI/+5V/+12V Power Setting

| JP3     | Setting           | Function |  |
|---------|-------------------|----------|--|
| 1       | Pin 1-2           | 121/     |  |
|         | Short/Closed +12V |          |  |
|         | Pin 3-4           | Ы        |  |
| 5 🗖 🗖 6 | Short/Closed      | KI       |  |
|         | Pin 5-6           | . 5)/    |  |
|         | Short/Closed      | +5V      |  |

## JP4, JP5: LVDS Connectors (1<sup>st</sup> channel, 2<sup>nd</sup> channel)

The LVDS connectors on board consist of the first channel (LVDS1) and second channel (LVDS2).

|           | Signal  | Pin # | Pin # | Signal |
|-----------|---------|-------|-------|--------|
|           | Name    |       |       | Name   |
| -         | TX0-    | 2     | 1     | TX0+   |
|           | Ground  | 4     | 3     | Ground |
|           | TX1-    | 6     | 5     | TX1+   |
|           | 5V/3.3V | 8     | 7     | Ground |
|           | TX3-    | 10    | 9     | TX3+   |
| 20[1 1]19 | TX2-    | 12    | 11    | TX2+   |
|           | Ground  | 14    | 13    | Ground |
|           | TXC-    | 16    | 15    | TXC+   |

20

| 5V/3.3V | 18 | 17 | ENABKL |
|---------|----|----|--------|
| +12V    | 20 | 19 | +12V   |

#### JP6: LCD Backlight Connector

|    | Pin # | Signal Name        |
|----|-------|--------------------|
|    | 1     | +12V               |
| 00 | 2     | Backlight Enable   |
|    | 3     | Brightness Control |
|    | 4     | Ground             |

#### JP7: USB4/USB5 Connector

1

4

|      | Signal | Pin # | Pin # | Signal |
|------|--------|-------|-------|--------|
| 2011 | Name   |       |       | Name   |
| 00   | Vcc    | 1     | 2     | Ground |
| 8007 | D0-    | 3     | 4     | D1+    |
|      | D0+    | 5     | 6     | D1-    |
|      | Ground | 7     | 8     | Vcc    |

#### JP8: SPI Flash connector (Factory use only)

JP9: SPDIF I/O

|                    | Pin # | Signal Name |
|--------------------|-------|-------------|
|                    | 1     | SPDIF IN    |
| 1 ■ □ 2<br>3 □ □ 4 | 2     | Ground      |
| 5 5 5 4            | 3     | SPDIF OUT   |
|                    | 4     | Ground      |

#### J13: Flash Descriptor Security Override (Factory use only)

|     | Flash Descriptor |
|-----|------------------|
| J13 | Security         |
|     | Override         |

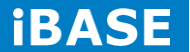

| Open  | Disabled (Default) |
|-------|--------------------|
| Close | Enabled            |

#### J14: LCD Panel Power Selection

| J14            | LCD Panel Power |
|----------------|-----------------|
| •••<br>123     | 3.3V            |
| • • •<br>1 2 3 | 5V              |

#### **J16: Clear ME Contents**

| J16      | Setting                     | Function |
|----------|-----------------------------|----------|
| <u> </u> | Pin 1-2<br>Short/Close<br>d | Normal   |
| 123      | Pin 2-3<br>Short/Close<br>d | Clear    |

#### J17: Clear CMOS Contents

| J17 | Setting     | Function   |
|-----|-------------|------------|
|     | Pin 1-2     |            |
|     | Short/Close | Normal     |
| ΙΖĴ | d           |            |
|     | Pin 2-3     |            |
|     | Short/Close | Clear CMOS |
|     | d           |            |

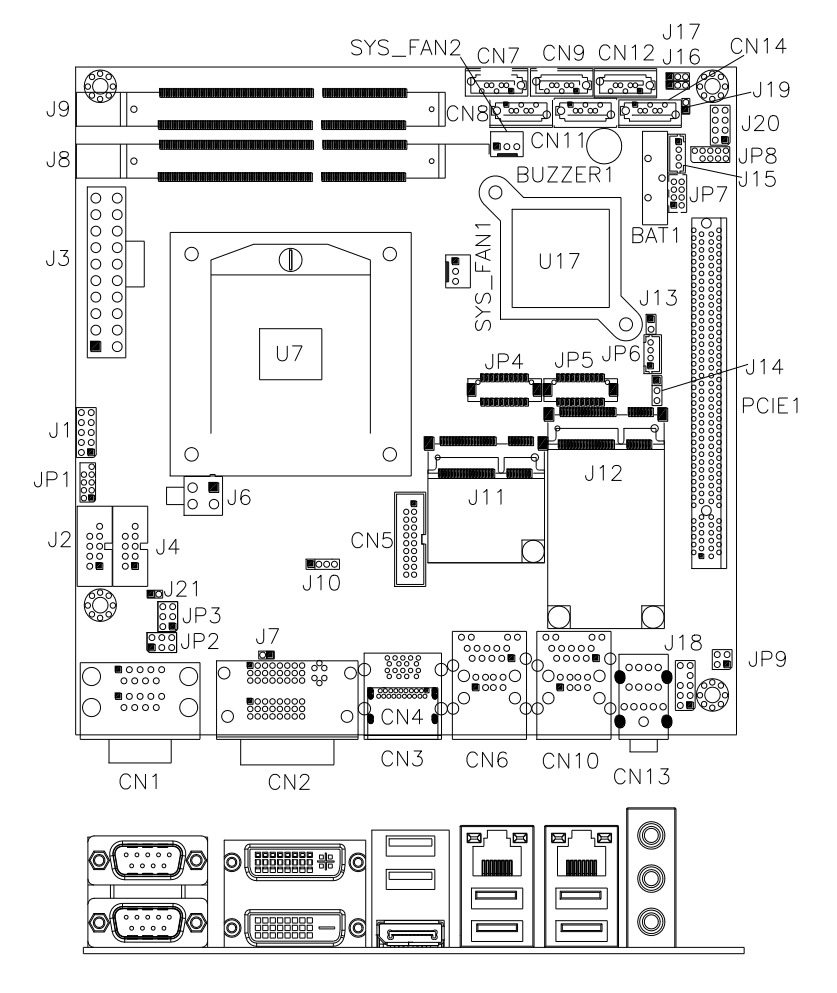

#### **Connector Locations on MI970F**

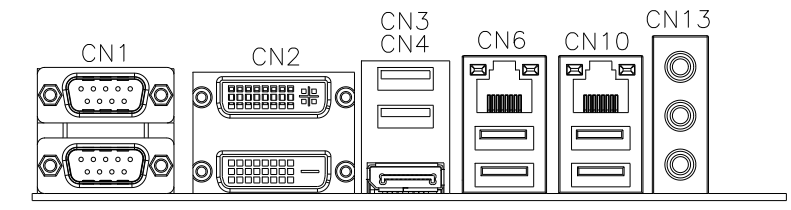

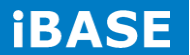

24

**CN1: COM1 and COM2 Serial Ports** 

|      | Pin # | Signal Name |        |        |
|------|-------|-------------|--------|--------|
| COM1 |       | RS-232      | R2-422 | RS-485 |
| 0()0 | 1     | DCD         | TX-    | DATA-  |
|      | 2     | RX          | TX+    | DATA+  |
|      | 3     | ТХ          | RX+    | NC     |
| COM2 | 4     | DTR         | RX-    | NC     |
|      | 5     | Ground      | Ground | Ground |
|      | 6     | DSR         | NC     | NC     |
| 6 9  | 7     | RTS         | NC     | NC     |
|      | 8     | CTS         | NC     | NC     |
|      | 9     | RI          | NC     | NC     |
|      | 10    | NC          | NC     | NC     |

#### **CN2: DVI-D and DVI-I Connector**

|     | Signal Name | Pin | Pin | Signal       |
|-----|-------------|-----|-----|--------------|
|     |             | #   | #   | Name         |
|     | DATA 2-     | 1   | 16  | HOT POWER    |
| ω D | DATA 2+     | 2   | 17  | DATA 0-      |
|     | Shield 2/4  | 3   | 18  | DATA 0+      |
|     | DATA 4-     | 4   | 19  | SHIELD 0/5   |
| ∾°  | DATA 4+     | 5   | 20  | DATA 5-      |
|     | DDC CLOCK   | 6   | 21  | DATA 5+      |
| 3   | DDC DATA    | 7   | 22  | SHIELD CLK   |
|     | N.C         | 8   | 23  | CLOCK -      |
|     | DATA 1-     | 9   | 24  | CLOCK +      |
|     | DATA 1+     | 10  | C1  | Analog Red   |
|     | SHIELD 1/3  | 11  | C2  | Analog Green |
|     | DATA 3-     | 12  | C3  | Analog Blue  |
|     | DATA 3+     | 13  | C4  | Analog HYNC  |
|     | DDC POWER   | 14  | C5  | A GROUND2    |
|     | A GROUND 1  | 15  | C6  | A GROUND3    |

|            | Signal Name | Pin | Pin | Signal     |
|------------|-------------|-----|-----|------------|
| $\bigcirc$ |             | #   | #   | Name       |
|            | DATA 2-     | 1   | 16  | HOT POWER  |
|            | DATA 2+     | 2   | 17  | DATA 0-    |
|            | Shield 2/4  | 3   | 18  | DATA 0+    |
| 24 505 4 ° | DATA 4-     | 4   | 19  | SHIELD 0/5 |
|            | DATA 4+     | 5   | 20  | DATA 5-    |
| $\bigcirc$ | DDC CLOCK   | 6   | 21  | DATA 5+    |
|            | DDC DATA    | 7   | 22  | SHIELD CLK |
| DVI-I      | N.C         | 8   | 23  | CLOCK -    |
|            | DATA 1-     | 9   | 24  | CLOCK +    |
|            | DATA 1+     | 10  | C1  | N.C.       |
|            | SHIELD 1/3  | 11  | C2  | N.C.       |
|            | DATA 3-     | 12  | C3  | N.C.       |
|            | DATA 3+     | 13  | C4  | N.C.       |
|            | DDC POWER   | 14  | C5  | N.C.       |
|            | A GROUND 1  | 15  | C6  | N.C.       |

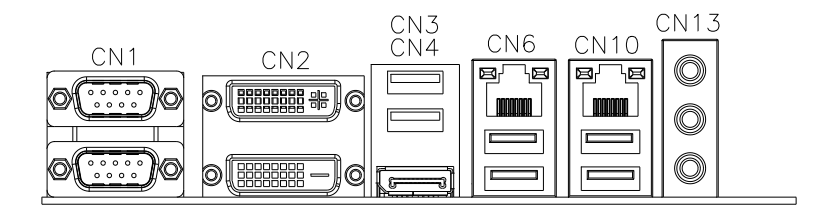

#### CN3: USB3

CN4: DisplayPort

CN6: Gigabit LAN (82579LM/V) +USB2 12/13

CN10: Gigabit LAN (82583V) + USB2 8/9

**CN13: HDA Audio connector** 

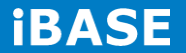

#### **CN5: USB3 Connector**

| F  |    | 1    | Signal Name | Pin | Pin | Signal   |
|----|----|------|-------------|-----|-----|----------|
| 10 |    | 1    |             | #   | #   | Name     |
| 19 | 00 |      | Vcc         | 1   | Х   |          |
|    |    | J    | P1_SSRX-    | 2   | 19  | Vcc      |
|    |    |      | P1_SSRX+    | 3   | 18  | P2_SSRX- |
| 11 | 00 | 10   | GND         | 4   | 17  | P2_SSRX+ |
|    |    | ] 10 | P1_SSTX-    | 5   | 16  | GND      |
|    |    |      | P1_SSTX+    | 6   | 15  | P2_SSTX- |
|    |    |      | GND         | 7   | 14  | P2_SSTX+ |
|    |    |      | P1_U2_D-    | 8   | 13  | GND      |
|    |    |      | P1_U2_D+    | 9   | 12  | P2_U2_D- |
|    |    |      | NC          | 10  | 11  | P2_U2_D+ |

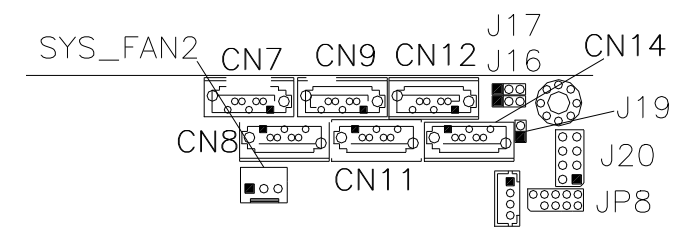

**CN7: SATA3 Connector Port2** 

**CN8: SATA3 Connector Port1** 

**CN9: SATA2 Connector Port4** 

**CN11: SATA2 Connector Port3** 

CN12: SATA2 Connector Port6 (Share with mSATA)

**CN14: SATA2 Connector Port5** 

J1: Digital I/O Connector (4 in, 4 out)

Copyright @ 2016 IBASE Technology Inc. All Rights Reserved.

|       | Signal<br>Name | Pin # | Pin # | Signal<br>Name |
|-------|----------------|-------|-------|----------------|
| 1 0 2 | Ground         | 1     | 2     | +5V            |
| 000   | Out3           | 3     | 4     | Out1           |
| 90010 | Out2           | 5     | 6     | Out0           |
|       | IN3            | 7     | 8     | IN1            |
|       | IN2            | 9     | 10    | IN0            |

#### J4, J2: COM3, COM4 RS232 Serial Ports

| r |   |   | Signal<br>Name | Pin # | Pin # | Signal<br>Name |
|---|---|---|----------------|-------|-------|----------------|
|   | 0 | 5 | DCD#           | 1     | 6     | DSR#           |
| 9 |   |   | SIN#           | 2     | 7     | RTS#           |
| 6 | 0 | 1 | SOUT           | 3     | 8     | CTS#           |
| L |   |   | DTR#           | 4     | 9     | RI#            |
|   |   |   | GND            | 5     | Х     | KEY            |

#### J3: ATX Power Supply Connector

| 10 6 | <u></u> 20_20 | Signal Name | Pin<br># | Pin<br># | Signal<br>Name |
|------|---------------|-------------|----------|----------|----------------|
|      |               | 3.3V        | 11       | 1        | 3.3V           |
|      |               | -12V        | 12       | 2        | 3.3V           |
|      |               | Ground      | 13       | 3        | Ground         |
|      |               | PS-ON       | 14       | 4        | +5V            |
| 1    |               | Ground      | 15       | 5        | Ground         |
| L    |               | Ground      | 16       | 6        | +5V            |
|      |               | Ground      | 17       | 7        | Ground         |
|      |               | -5V         | 18       | 8        | Power good     |
|      |               | +5V         | 19       | 9        | 5VSB           |
|      |               | +5V         | 20       | 10       | +12V           |

#### J6: ATX 12V Power Connector

This connector supplies the CPU operating voltage.

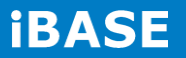

|  | Pin # | Signal Name |
|--|-------|-------------|
|  | 1     | Ground      |
|  | 2     | Ground      |
|  | 3     | +12V        |
|  | 4     | +12V        |

#### J8: DDR SO-DIMM Channel A

**J9: DDR SO-DIMM Channel B** 

J11: Mini-PCIE Connector

J12: Mini-PCIE Connector and mSATA/share with CN12

J18: Audio Pin Header for Chassis Front Panel

|       | Signal   | Pin # | Pin # | Signal |
|-------|----------|-------|-------|--------|
|       | Name     |       |       | Name   |
| 1 0 2 | MIC IN_L | 1     | 2     | Ground |
| 000   | MIC IN_R | 3     | 4     | DET    |
| 90010 | LINE_R   | 5     | 6     | Ground |
|       | Sense    | 7     | 8     | KEY    |
|       | LINE_L   | 9     | 10    | Ground |

Signal Name

Power BTN

HDD LED-

**Reset BTN** 

Power LED-

#### **J20: Front Panel**

|         | Signal Name | Pin # | Pin # |   |
|---------|-------------|-------|-------|---|
| 1 🗖 O 2 | Power BTN   | 1     | 2     |   |
|         | HDD LED+    | 3     | 4     |   |
| 7008    | Reset BTN   | 5     | 6     |   |
|         | Power LED+  | 7     | 8     | ſ |

J21: PCIE Configuration (Support from PCB V1.1)

| 104   | PCIE          |
|-------|---------------|
| JZI   | Configuration |
|       | PCIE X16      |
| OPEN  | (DEFAULT)     |
| CLOSE | PCIE X8, X8   |

#### SYS\_FAN1: CPU Fan Power Connector

|     | Pin # | Signal Name |
|-----|-------|-------------|
|     | 1     | Ground      |
|     | 2     | +12V        |
| 321 | 3     | Rotation    |
|     |       | detection   |

#### SYS\_FAN2: System Fan Power Connector

E.

|     |  | Pin # | Signal Name |
|-----|--|-------|-------------|
|     |  | 1     | Ground      |
|     |  | 2     | +12V        |
| 321 |  | 3     | Rotation    |
|     |  |       | detection   |

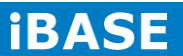

### **CHAPTER 3 BIOS SETUP**

This chapter describes the different settings available in the AMI BIOS that comes with the board. The topics covered in this chapter are as follows:

#### **BIOS Introduction**

The BIOS (Basic Input/Output System) installed in your computer system's ROM supports Intel processors. The BIOS provides critical low-level support for a standard device such as disk drives, serial ports and parallel ports. It also password protection as well as special support for detailed fine-tuning of the chipset controlling the entire system.

#### **BIOS Setup**

The BIOS provides a Setup utility program for specifying the system configurations and settings. The BIOS ROM of the system stores the Setup utility. When you turn on the computer, the BIOS is immediately activated. Pressing the <Del> key immediately allows you to enter the Setup utility. If you are a little bit late pressing the <Del> key, POST (Power On Self Test) will continue with its test routines, thus preventing you from invoking the Setup. If you still wish to enter Setup, restart the system by pressing the "Reset" button or simultaneously pressing the <Ctrl>, <Alt> and <Delete> keys. You can also restart by turning the system Off and back On again. The following message will appear on the screen:

Press <DEL> or <F2> to Enter Setup

In general, you press the arrow keys to highlight items, <Enter> to select, the <PgUp> and <PgDn> keys to change entries, <F1> for help and <Esc> to quit.

When you enter the Setup utility, the Main Menu screen will appear on the screen. The Main Menu allows you to select from various setup functions and exit choices.

*Warning:* It is strongly recommended that you avoid making any changes to the chipset defaults. These defaults have been carefully chosen by both AMI and your system manufacturer to provide the absolute maximum performance and reliability. Changing the defaults could cause the system to become unstable and crash in some cases.

#### **Main Settings**

| Main          | Advanced | Chipset | Boot             | Securit | y Save & Exit                            |
|---------------|----------|---------|------------------|---------|------------------------------------------|
| BIOS Inform   | ation    |         |                  |         | Choose the system default                |
|               |          |         |                  |         | language                                 |
| System Lang   | guage    |         | [English]        |         | $\rightarrow$ $\leftarrow$ Select Screen |
| System Date   | •        |         | [Tue 01/20/2009] |         | ↑↓ Select Item                           |
| System Time   | 9        |         | [00.00.00]       |         | Enter: Select                            |
| Access Leve   | 9        |         | Administrator    |         | +- Change Field                          |
| / 100000 2010 |          |         |                  |         | F1: General Help                         |
|               |          |         |                  |         | F2: Previous Values                      |
|               |          |         |                  |         | F3: Optimized Default                    |
|               |          |         |                  |         | F4: Save ESC: Exit                       |

#### System Date

Set the Date. Use Tab to switch between Data elements.

#### System Time

Set the Time. Use Tab to switch between Data elements.

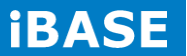

#### **Advanced Settings**

This section allows you to configure and improve your system and allows you to set up some system features according to your preference.

| Main                        | Advanced Chipset             | Boot | Security | Save & Exit |                       |
|-----------------------------|------------------------------|------|----------|-------------|-----------------------|
|                             |                              |      |          |             |                       |
| ► PCI Su                    | bsystem Settings             |      |          |             |                       |
| ► ACPI S                    | Settings                     |      |          |             |                       |
| ► Wake u                    | up event setting             |      |          |             |                       |
| ► Trusted                   | Computing                    |      |          |             |                       |
| ► CPU C                     | onfiguration                 |      |          |             |                       |
| ► SATA (                    | Configuration                |      |          |             |                       |
| Shutdo                      | wn Temperature Configuration |      |          |             |                       |
| ► iSmart                    | Controller                   |      |          |             |                       |
| ► AMT C                     | onfiguration                 |      |          |             | → ←Select Screen      |
| <ul> <li>Acousti</li> </ul> | ic Management Configuration  |      |          |             | ↑↓ Select Item        |
| ► USB C                     | onfiguration                 |      |          |             | +- Change Field       |
| ► F81866                    | Super IO Configuration       |      |          |             | F1: General Help      |
| ► F81866                    | 6 H/W Monitor                |      |          |             | F2: Previous Values   |
| ► CPU P                     | PM Configuration             |      |          |             | F3: Optimized Default |
|                             |                              |      |          |             | F4: Save ESC: Exit    |
|                             |                              |      |          |             |                       |
|                             |                              |      |          |             |                       |

#### Aptio Setup Utility

## PCI Subsystem Settings

| Main Advanced Chipset                    | Boot | Security | y Save & Exit                            |
|------------------------------------------|------|----------|------------------------------------------|
| PCI Bus Driver Version                   |      | V 2.0502 |                                          |
|                                          |      |          | $\rightarrow$ $\leftarrow$ Select Screen |
| <ul> <li>PCI Express Settings</li> </ul> |      |          | †↓ Select Item                           |
|                                          |      |          | Enter: Select                            |
|                                          |      |          | +- Change Field                          |
|                                          |      |          | F1: General Help                         |
|                                          |      |          | F2: Previous Values                      |
|                                          |      |          | F3: Optimized Default                    |
|                                          |      |          | F4: Save ESC: Exit                       |
|                                          |      |          |                                          |
|                                          |      |          |                                          |
|                                          |      |          |                                          |
|                                          |      |          |                                          |
|                                          |      |          |                                          |

#### Aptio Setup Utility

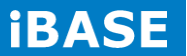
# **PCI Express Settings**

| Main       | Advanced Chipset             | Boot         | Security | y Save & Exit                            |
|------------|------------------------------|--------------|----------|------------------------------------------|
| PCI Expre  | ess Device Register Settings |              |          |                                          |
| Relaxed 0  | Drdering                     | Disabled     |          |                                          |
| Extended   | Тад                          | Disabled     |          |                                          |
| No Snoop   | ,                            | Enabled      |          |                                          |
| Maximum    | Payload                      | Auto         |          | $\rightarrow$ $\leftarrow$ Select Screen |
| Maximum    | Read Request                 | Auto         |          | †↓ Select Item                           |
|            |                              |              |          | Enter: Select                            |
| PCI Expre  | ess Link Register Settings   |              |          | +- Change Field                          |
|            | SS Link Register Octungs     |              |          | F1: General Help                         |
| ASPM Su    | pport                        | Disabled     |          | F2: Previous Values                      |
| WARNING    | G: Enabling ASPM may cause   | Disabled     |          | F3: Optimized Default                    |
|            | some PCI-E device            | S            |          | F4: Save ESC: Exit                       |
| to fail    |                              |              |          |                                          |
| Extended   | Synch                        | Disabled     |          |                                          |
|            |                              |              |          |                                          |
| Link Train | ing Retry                    | 5            |          |                                          |
| Link Train | ing Timeout (uS)             | 100          |          |                                          |
| Unpopula   | ted Links                    | Keep Link ON |          |                                          |
|            |                              |              |          |                                          |

#### **Aptio Setup Utility**

#### **Relaxed Ordering**

Enables or disables PCI Express Device Relaxed Ordering.

#### **Extended Tag**

If ENABLED allows device to use 8-bit Tag field as a requester.

# No Snoop

Enables or disables PCI Express Device No Snoop option.

#### **Maximum Payload**

Set Maximum Payload of PCI Express Device or allow System BIOS to select the value.

#### **Maximum Read Request**

Set Maximum Read Request Size of PCI Express Device or allow System BIOS to select the value.

Copyright © 2016 IBASE Technology Inc. All Rights Reserved.

#### **ASPM Support**

Set the ASPM Level: Force L0s – Force all links to L0s State: AUTO – BIOS auto configure: DISABLE – Disables ASPM.

#### **Extended Synch**

If ENABLED allows generation of Extended Synchronization patterns.

### Link Training Retry

Defines number of Retry Attempts software will take to retrain the link if previous training attempt was unsuccessful.

#### Link Training Timeout (uS)

Defines number of Microseconds software will wait before polling 'Link Training' bit in Link Status register. Value range from 10 to 1000 uS.

#### **Unpopulated Links**

In order to save power, software will disable unpopulated PCI Express links, if this option set to 'Disable Link'.

#### **ACPI Settings**

#### **Aptio Setup Utility**

| Main      | Advanced Chipset | Boot Secur        | ity Save & Exit                          |
|-----------|------------------|-------------------|------------------------------------------|
| ACPI Set  | lings            |                   |                                          |
|           |                  |                   | $\rightarrow$ $\leftarrow$ Select Screen |
| Enable Hi | bernation        | Enabled           | †↓ Select Item                           |
| ACPI Slee | ep State         | S3 (Suspend to R) | Enter: Select                            |
| Lock Lega | acy Resources    | Disabled          | +- Change Field                          |
| S3 Video  | Repost           | Disabled          | F1: General Help                         |
|           |                  |                   | F2: Previous Values                      |
|           |                  |                   | F3: Optimized Default                    |
|           |                  |                   | F4: Save                                 |
|           |                  |                   | ESC: Exit                                |

#### **Enable Hibernation**

Enables or Disables System ability to Hibernate (OS/S4 Sleep State). This option may be not effective with some OS.

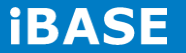

# **ACPI Sleep State**

Select ACPI sleep state the system will enter, when the SUSPEND button is pressed.

# Lock Legacy Resources

Enabled or Disabled Lock of Legacy Resources.

### S3 Video Repost

Enable or disable S3 Video Repost.

# Wake up event settings

| Aptio Setup Utility |                  |          |          |                                          |  |
|---------------------|------------------|----------|----------|------------------------------------------|--|
| Main                | Advanced Chipset | Boot     | Security | Save & Exit                              |  |
|                     |                  |          |          |                                          |  |
| Wake on             | Ring             | Disabled |          |                                          |  |
| Wake on             | PCI PME          | Disabled |          |                                          |  |
| Wake on             | PCIE Wake Event  | Disabled |          |                                          |  |
|                     |                  |          |          | $\rightarrow$ $\leftarrow$ Select Screen |  |
|                     |                  |          |          | ↑↓ Select Item                           |  |
|                     |                  |          |          | Enter: Select                            |  |
|                     |                  |          |          | +- Change Field                          |  |
|                     |                  |          |          | F1: General Help                         |  |
|                     |                  |          |          | F2: Previous Values                      |  |
|                     |                  |          |          | F3: Optimized Default                    |  |
|                     |                  |          |          | F4: Save ESC: Exit                       |  |
|                     |                  |          |          |                                          |  |

# Wake on PCIE PME Wake Event

The options are Disabled and Enabled.

#### **Trusted Computing**

| Main      | Advanced Chipset      | Boot     | Security | / Save & Exit                            |
|-----------|-----------------------|----------|----------|------------------------------------------|
| TPM Cont  | figuration            |          |          |                                          |
| TPM SI    | JPPORT                | Disabled |          | $\rightarrow$ $\leftarrow$ Select Screen |
|           |                       |          |          | ↑↓ Select Item                           |
| Current T | PM Status Information |          |          | Enter: Select                            |
| TPM SI    | JPPORT OFF            |          |          | +- Change Field                          |
|           |                       |          |          | F1: General Help                         |
|           |                       |          |          | F2: Previous Values                      |
|           |                       |          |          | F3: Optimized Default                    |
|           |                       |          |          | F4: Save ESC: Exit                       |

#### **TPM Support**

This configuration is supported only with MI970VF. Enables or Disables TPM support. O.S. will not show TPM. Reset of platform is required.

### Security Device Support

Enables or disables BIOS support for security device. O.S. will not show Security Device. TCG EFI protocol and INT1A interface will not be available.

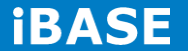

# **CPU Configuration**

| Main         | Advanced Chipset          | Boot      | Security | / Save & Exit                            |
|--------------|---------------------------|-----------|----------|------------------------------------------|
| CPU Conf     | iguration                 |           |          |                                          |
|              |                           |           |          |                                          |
| Intel®       | Core ™ i7-3770 CPU @ 3.40 | GHz       |          |                                          |
| Processor    | Stepping                  | 306a8     |          |                                          |
| Microcode    | Revision                  | с         |          |                                          |
| Max CPU      | Speed                     | 3400 MHz  |          |                                          |
| Min CPU S    | Speed                     | 1600 MHz  |          |                                          |
| CPU Spee     | ed                        | 3400 MHz  |          |                                          |
| Processor    | Cores                     | 4         |          |                                          |
| Intel HT T   | echnology                 | Supported |          |                                          |
| Intel VT-x   | Technology                | Supported |          |                                          |
| Intel SMX    | Technology                | Supported |          |                                          |
| 64-bit       |                           | Supported |          |                                          |
|              |                           |           |          | $\rightarrow$ $\leftarrow$ Select Screen |
|              |                           |           |          | ↑↓ Select Item                           |
| Hyper-thre   | eading                    | Enabled   |          | Enter: Select                            |
| Active Pro   | cessor Cores              | All       |          | +- Change Field                          |
| Limit CPU    | ID Maximum                | Disabled  |          | F1: General Help                         |
| Execute D    | isable Bit                | Enabled   |          | F2: Previous Values                      |
| Intel Virtua | alization Technology      | Disabled  |          | F3: Optimized Default                    |
| Hardware     | Prefetcher                | Disabled  |          | F4: Save ESC: Exit                       |
| Adjacent (   | Cache Line Prefetch       | Enabled   |          |                                          |
|              |                           |           |          |                                          |

Aptio Setup Utility

# Hyper-threading

Select the performance state that the BIOS will set before OS handoff.

#### **Active Processor Cores**

Number of cores to enable in each processor package.

### **Overclocking lock**

Flex\_RATIO(194)MSR

Copyright @ 2016 IBASE Technology Inc. All Rights Reserved.

#### Limit CPUID Maximum

Disabled for Windows XP.

#### **Execute Disable Bit**

XD can prevent certain classes of malicious buffer overflow attacks when combined with a supporting OS

#### Intel Virtualization Technology

When enabled, a VMM can utilize the additional hardware capabilities provided by Vanderpool Technology.

#### **CPU AES**

Enabled/Disabled CPU Advanced Encryption Standard instructions

EIST

Enabled/Disabled Intel Speedstep.

# **SATA Configuration**

SATA Devices Configuration.

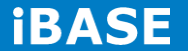

| Main Advanced Chipset  | Boot Sec | urity Save & Exit                               |
|------------------------|----------|-------------------------------------------------|
|                        |          |                                                 |
| SATA Controller(s)     | Enabled  |                                                 |
| SATA Mode Selection    | AHCI     |                                                 |
| Aggressive LPM Support | Enabled  |                                                 |
| SATA Controller Speed  | Gen3     |                                                 |
|                        |          |                                                 |
| SATA Port0             | Empty    | $\rightarrow \leftarrow \texttt{Select Screen}$ |
| Software Preserve      | Unknown  | ↑↓ Select Item                                  |
| SATA Port1             | Empty    | Enter: Select                                   |
| Software Preserve      | Unknown  | +- Change Field                                 |
| SATA Port2             | Empty    | F2: Previous Values                             |
| Software Preserve      | Unknown  | F3: Optimized Default                           |
| SATA Port3             | Empty    | F4: Save ESC: Exit                              |
| Software Preserve      | Unknown  |                                                 |
| SATA Port4             | Empty    |                                                 |
| Software Preserve      | Unknown  |                                                 |
| SATA Port5             | Empty    |                                                 |
| Software Preserve      | Unknown  |                                                 |
|                        |          |                                                 |

Aptio Setup Utility

# SATA Controller(s)

Enable / Disable Serial ATA Controller.

#### **SATA Mode Selection**

- (1) IDE Mode.
- (2) AHCI Mode.
- (3) RAID Mode.

# Hot Plug

Designates this port as Hot Plugable.

| Main     | Advanced         | Chipset | Boot     | Security Save & Exit                                                                                                    |
|----------|------------------|---------|----------|----------------------------------------------------------------------------------------------------|
| APCI Shu | utdown Temperatu | re      | Disabled | <ul> <li>→ ← Select Screen</li> <li>↑ ↓ Select Item</li> <li>Enter: Select</li> <li>+- Change Field</li> <li>F1: General Help</li> <li>F2: Previous Values</li> <li>F3: Optimized Default</li> <li>F4: Save ESC: Exit</li> </ul> |

# Shutdown Temperature Configuration

# Aptio Setup Utility

# **ACPI Shutdown Temperature**

The default setting is Disabled.

# **iSmart Controller**

#### Aptio Setup Utility

| Main      | Advanced             | Chipset | Boot  | Securi | ity S                                                  | Save & Exit                                            |
|-----------|----------------------|---------|-------|--------|--------------------------------------------------------|--------------------------------------------------------|
| iSmart Co | ontroller            |         |       |        |                                                        |                                                        |
| Power-O   | n after Power failur | e       | Disab | ble    | $\rightarrow \leftarrow \uparrow \downarrow :$<br>Ente | Select Screen<br>Select Item<br>er: Select             |
| Schedule  | Slot 1               |         | None  |        | +- (<br>F1: (                                          | Change Field<br>General Help                           |
| Schedule  | Slot 2               |         | None  |        | F2:1<br>F3:<br>F4:                                     | Previous Values<br>Optimized Default<br>Save ESC: Exit |

#### **ISmart Controller**

Setup the power on time for the system.

# Schedule Slot 1 / 2

Setup the hour/minute for system power on.

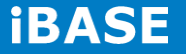

#### **Unconfigure ME**

This configuration is supported only with IB902VF (with iAMT function). Perform AMT/ME unconfigure without password operation.

# **Amt Wait Timer**

Set timer to wait before sending ASF\_GET\_BOOT\_OPTIONS.

# **Activate Remote Assistance Process**

Trigger CIRA boot.

#### **PET Progress**

User can Enable/Disable PET Events progress to receive PET events or not.

#### Watchdog Timer

This configuration is supported only with IB902VF (with iAMT function). Enable/Disable Watchdog Timer.

#### Acoustic Management Configuration

Aptio Setup Utility Main Advanced Chipset Boot Security Save & Exit Acoustic Management Configuration  $\rightarrow$   $\leftarrow$ Select Screen Acoustic Management Disabled ↑↓ Select Item Enter: Select Change Field +-F1: General Help F2: Previous Values F3: Optimized Default F4: Save ESC: Exit

| 10.00 |              |                           |         |          |                                                 |
|-------|--------------|---------------------------|---------|----------|-------------------------------------------------|
|       | Main         | Advanced Chipset          | Boot    | Security | / Save & Exit                                   |
| I     | USB Config   | uration                   |         |          |                                                 |
|       |              |                           |         |          |                                                 |
|       | USB Device   | 95:                       |         |          |                                                 |
|       | 2            | Hubs                      |         |          |                                                 |
|       |              |                           |         |          |                                                 |
|       | Legacy USE   | 3 Support                 | Enabled |          |                                                 |
|       | USB3.0 Sup   | oport                     | Enabled |          |                                                 |
|       | XHCI Hand    | -off                      | Enabled |          | $\rightarrow \leftarrow \texttt{Select Screen}$ |
|       | EHCI Hand    | -off                      | Enabled |          | ↑↓ Select Item                                  |
|       | Port 60/64 E | Emulation                 | Enabled |          | Enter: Select                                   |
|       |              |                           |         |          | F1: General Help                                |
|       | USB hardwa   | are delays and time-outs: |         |          | F2: Previous Values                             |
|       | USB Transf   | er time-out               | 20 sec  |          | F3: Optimized Default                           |
|       | Device rese  | t tine-out                | 20 sec  |          | F4: Save ESC: Exit                              |
|       | Device pow   | er-up delay               | Auto    |          |                                                 |
|       |              |                           |         |          |                                                 |

#### **USB** Configuration

#### Legacy USB Support

Enables Legacy USB support.

AUTO option disables legacy support if no USB devices are connected.

DISABLE option keeps USB devices available only for EFI applications.

#### **USB3.0 Support**

Enable/Disable USB3.0 (XHCI) Controller support.

#### **XHCI Hand-off**

This is a workaround for OSes without XHCI hand-off support. The XHCI ownership change should be claimed by XHCI driver.

#### **EHCI Hand-off**

Enabled/Disabled. This is a workaround for OSes without EHCI hand-off support. The EHCI ownership change should be claimed by EHCI driver.

#### **USB Transfer time-out**

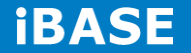

The time-out value for Control, Bulk, and Interrupt transfers.

#### **Device reset time-out**

USB mass Storage device start Unit command time-out.

#### Device power-up delay

Maximum time the device will take before it properly reports itself to the Host Controller. 'Auto' uses default value: for a Root port it is 100ms, for a Hub port the delay is taken from Hub descriptor.

Aptio Setup Utility

#### F81866 Super IO Configuration

| Main Advanced Chipset                           | Boot             | Security | y Save & Exit                            |
|-------------------------------------------------|------------------|----------|------------------------------------------|
| Super IO Configuration                          |                  |          |                                          |
|                                                 |                  |          | $\rightarrow$ $\leftarrow$ Select Screen |
| F81866 Super IO Chip                            | F81866           |          | <b>↑ ↓</b> Select Item                   |
| F81866 ERP Support                              | All Enable       |          | Enter: Select                            |
| <ul> <li>Serial Port 0 Configuration</li> </ul> |                  |          | +- Change Field                          |
| <ul> <li>Serial Port 1 Configuration</li> </ul> |                  |          | F1: General Help                         |
| Serial Port 2 Configuration                     |                  |          | F2: Previous Values                      |
| <ul> <li>Serial Port 3 Configuration</li> </ul> |                  |          | F3: Optimized Default                    |
| ► IR Configuration                              |                  |          | F4. Save ESC. Exit                       |
|                                                 |                  |          |                                          |
| LVDS Backlight Level Control                    | [Level-1 (3.3V)] |          |                                          |
|                                                 |                  |          |                                          |
|                                                 |                  |          |                                          |

# **Serial Port Configuration**

Set Parameters of Serial Ports. User can Enable/Disable the serial port and Select an optimal settings for the Super IO Device.

# F81866 H/W Monitor

|           | Aptio Setup Utility |       |          |             |  |
|-----------|---------------------|-------|----------|-------------|--|
| Main      | Advanced Chipset    | Boot  | Security | Save & Exit |  |
| PC Health | Status              |       |          |             |  |
| CPU temp  | erature             | +41 C |          |             |  |

Copyright © 2016 IBASE Technology Inc. All Rights Reserved.

| SYS temperature        | +35 C     |                                                 |
|------------------------|-----------|-------------------------------------------------|
| CPU FAN Speed          | 2115 RPM  |                                                 |
| SYS FAN Speed          | N/A       |                                                 |
| Vcore                  | +1.000 V  |                                                 |
| +Vcc5V                 | +5.213 V  |                                                 |
| +Vcc12V                | +12.408 V | $\rightarrow \leftarrow \texttt{Select Screen}$ |
| +1.5V                  | +1.544 V  | <b>↑ ↓</b> Select Item                          |
| .)/0.0)/               | .0.404.1/ | Enter: Select                                   |
| +vcc3.3v               | +3.424 V  | +- Change Field                                 |
|                        |           | F1: General Help                                |
| Fan1 smart fan control | Disabled  | F2: Previous Values                             |
| Fan2 smart fan control | Disabled  | F3: Optimized Default                           |
|                        |           | F4: Save ESC: Exit                              |
|                        |           |                                                 |
|                        |           |                                                 |

#### **Temperatures/Voltages**

These fields are the parameters of the hardware monitoring function feature of the motherboard. The values are read-only values as monitored by the system and show the PC health status.

#### Fan1/Fan2 Smart Fan Control

This field enables or disables the smart fan feature. At a certain temperature, the fan starts turning. Once the temperature drops to a certain level, it stops turning again.

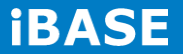

# **CPU PPM Configuration**

|                       |                  | Aptio Setup | Utility  |                                                   |
|-----------------------|------------------|-------------|----------|---------------------------------------------------|
| Main                  | Advanced Chipset | Boot        | Security | / Save & Exit                                     |
| CPU PPM Configuration |                  |             |          |                                                   |
|                       |                  |             |          |                                                   |
| EIST                  |                  | Enabled     |          |                                                   |
| Turbo Mo              | de               | Enabled     |          |                                                   |
|                       |                  |             |          | $\rightarrow \ \leftarrow \texttt{Select Screen}$ |
|                       |                  |             |          | ↑↓ Select Item                                    |
|                       |                  |             |          | Enter: Select                                     |
|                       |                  |             |          | +- Change Field                                   |
|                       |                  |             |          | F1: General Help                                  |
|                       |                  |             |          | F2: Previous Values                               |
|                       |                  |             |          | F3: Optimized Default                             |
|                       |                  |             |          | F4: Save ESC: Exit                                |

# EIST

Enable/Disable Intel SpeedStep.

### **Chipset Settings**

This section allows you to configure and improve your system and allows you to set up some system features according to your preference.

| ۸. | ntin | Sotu | - I II | 11141 |
|----|------|------|--------|-------|
| A  | ριιο | Setu | 5 01   | inty  |

| Main     | Advanced Chipset         | Boot | Security | Save & Exit                              |
|----------|--------------------------|------|----------|------------------------------------------|
|          |                          |      |          |                                          |
| ► PCH-IC | Configuration            |      |          |                                          |
| ► System | Agent (SA) Configuration |      |          | $\rightarrow$ $\leftarrow$ Select Screen |

Copyright @ 2016 IBASE Technology Inc. All Rights Reserved.

| $\uparrow\downarrow$ Select Item |
|----------------------------------|
| Enter: Select                    |
| +- Change Field                  |
| F1: General Help                 |
| F2: Previous Values              |
| F3: Optimized Default            |
| F4: Save ESC: Exit               |

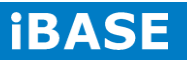

#### **PCH-IO Configuration**

This section allows you to configure the North Bridge Chipset.

| Main Advanced                                 | Chipset       | Boot    | Security Save &       |
|-----------------------------------------------|---------------|---------|-----------------------|
| Exit                                          |               |         |                       |
| Intel PCH RC Version                          |               | 1.1.0.0 |                       |
| Intel PCH SKU Name                            | Q77           |         |                       |
| Intel PCH Rev ID                              | O4/C1         |         |                       |
|                                               |               |         |                       |
| <ul> <li>PCI Express Configuration</li> </ul> | 1             |         |                       |
| <ul> <li>USB Configuration</li> </ul>         |               |         |                       |
| <ul> <li>PCH Azalia Configuration</li> </ul>  |               |         |                       |
|                                               |               |         |                       |
| PCH LAN Controller                            | Enabled       |         |                       |
| Wake on LAN                                   | Enabled       |         |                       |
|                                               |               |         |                       |
| High Precision Event Timer C                  | Configuration |         |                       |
| High Precision Timer                          | Enabled       |         | → ←                   |
|                                               |               |         | Select Screen         |
| SLP_S4 Assertion Width                        | 4-5 Seconds   |         | Fotor: Solost         |
| Restore AC Power Loss                         | Power On      |         | t- Change Field       |
| Nestore AO Fower 2033                         | i ower on     |         | F1: Ceperal Help      |
|                                               |               |         | F2. Proviews Values   |
|                                               |               |         | F2: Previous values   |
|                                               |               |         | rs: Optimized Derault |
|                                               |               |         | F4: Save ESC: Exit    |
|                                               |               |         |                       |

Aptio Setup Utility

#### **PCH LAN Controller**

Enable or disable onboard NIC.

# Wake on LAN

Enable or disable integrated LAN to wake the system. (The Wake On LAN cannot be disabled if ME is on at Sx state.)

Copyright @ 2016 IBASE Technology Inc. All Rights Reserved.

# SLP\_S4 Assertion Width

Select a minimum assertion width of the SLP\_S4# signal.

#### **Restore AC Power Loss**

Select AC power state when power is re-applied after a power failure.

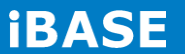

### **PCI Express Configuration**

| Main       | Advanced                  | Chipset  | Boot | Security Save &          |
|------------|---------------------------|----------|------|--------------------------|
| Exit       |                           |          |      |                          |
| PCI Expre  | ess Configuration         |          |      |                          |
|            |                           |          |      |                          |
| PCI Expre  | ess Clock Gating          | Enabled  |      |                          |
| DMI Link   | ASPM Control              | Enabled  |      |                          |
| DMI Link   | Extended Synch Control    | Disabled |      |                          |
| PCIe-USE   | 3 Glitch W/A              | Disabled |      |                          |
| Subtractiv | ve Decode                 | Disabled |      |                          |
|            |                           |          |      |                          |
| ► PCI Ex   | press Root Port 1         |          |      |                          |
| ► PCI Ex   | press Root Port 2         |          |      |                          |
| ► PCI Ex   | press Root Port 3         |          |      | $\rightarrow \leftarrow$ |
| ► PCI Ex   | press Root Port 4         |          |      | Select Screen            |
| ► PCI Ex   | press Root Port 5         |          |      | Enter: Select            |
| PCI-       | E Port 6 is assigned to L | AN       |      | +- Change Field          |
| ► PCI Ex   | press Root Port 7         |          |      | F1: General Help         |
| ► PCI Ex   | press Root Port 8         |          |      | F2: Previous Values      |
|            |                           |          |      | F3: Optimized Default    |
|            |                           |          |      | F4: Save ESC: Exit       |
|            |                           |          |      |                          |

### **PCI Express Clock Gating**

Enable or disable PCI Express Clock Gating for each root port.

#### **DMI Link ASPM Control**

The control of Active State Power Management on both NB side and SB side of the DMI link.

#### PCIe-USB Glitch W/A

PCIe-USB Glitch W/A for bad USB device(s) connected behind PCIE/PEG port.

| Main     | Advanced                  | Chipset    | Boot | Security Save &          |
|----------|---------------------------|------------|------|--------------------------|
| Exit     |                           |            |      |                          |
| USB Cont | figuration                |            |      |                          |
|          |                           |            |      |                          |
| XHCI Pre | -Boot Driver              | Enabled    |      |                          |
| xHCI Mod | le                        | Smart Auto |      |                          |
| HS P     | ort #1 Switchable         | Enabled    |      |                          |
| HS P     | ort #2 Switchable         | Enabled    |      |                          |
| HS       | S Port #3 Switchable      | Enabled    |      |                          |
| HS       | S Port #4 Switchable      | Enabled    |      | $\rightarrow \leftarrow$ |
| xHCI     | Streams                   | Enabled    |      | Select Screen            |
|          |                           |            |      | Enter: Select            |
| EHCI1    |                           | Enabled    |      | +- Change Field          |
|          |                           |            |      | F1: General Help         |
| EHCI2    |                           | Enabled    |      | F2: Previous Values      |
|          |                           |            |      | F3: Optimized Default    |
| USB Port | s Per-Port Disable Contro | I Disabled |      | F4: Save ESC: Exit       |
|          |                           |            |      |                          |

#### **USB** Configuration

#### HS Port #1/2/3/4 Switchable

Allows for HS port switching between xHCI and EHCI. If disabled, port is routed to EHCI. If HS port is routed to xHCI, the corresponding SS port is enabled.

#### **xHCI Streams**

Enable or disable xHCI Maximum Primary Stream Array Size.

#### EHCI1/2

Control the USAB EHCI (USB 2.0) functions. One EHCI controller must always be enabled.

#### **USB Ports Per-Port Disable Control**

Control each of the USB ports (0~13) disabling.

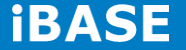

### PCH Azalia Configuration

| Main      | Advanced        | Chipset | Boot | Security Save &            |
|-----------|-----------------|---------|------|----------------------------|
| Exit      |                 |         |      |                            |
| PCH Azali | a Configuration |         |      |                            |
|           |                 |         |      | $\rightarrow$ $\leftarrow$ |
| Azalia    |                 | Auto    |      | Select Screen              |
|           |                 |         |      | ↑↓ Select Item             |
|           |                 |         |      | Enter: Select              |
|           |                 |         |      | +- Change Field            |
|           |                 |         |      | F1: General Help           |
|           |                 |         |      | F2: Previous Values        |
|           |                 |         |      | F3: Optimized Default      |
|           |                 |         |      | F4: Save ESC: Exit         |
|           |                 |         |      |                            |

# Azalia

Control Detection of the Azalia device.

Disabled = Azalia will unconditionally disabled.

Enabled Azalia will be unconditionally enabled.

Auto = Azalia will enabled if present, disabled otherwise.

# System Agent (SA) Configuration

#### Aptio Setup Utility

| Main      | Advanced          | Chipset   | Boot      | Security                             | Save & |
|-----------|-------------------|-----------|-----------|--------------------------------------|--------|
| Exit      |                   |           |           |                                      |        |
| System A  | gent Bridge Name  |           | IvyBridge |                                      |        |
| System A  | gent RC Version   | 1.1.0.0   |           |                                      |        |
| VT-d Cap  | ability           | Supported |           |                                      |        |
|           |                   |           |           |                                      |        |
| VT-d      |                   | Enabled   |           |                                      |        |
| CHAP De   | vice (B0:D7:F0)   | Disabled  |           | $\rightarrow$ $\leftarrow$ Select Sc | reen   |
| Thermal [ | Device (B0:D4:F0) | Disabled  |           | †↓ Select It                         | em     |
| Enable N  | B CRID            | Disabled  |           | Enter: Select                        |        |
| BDAT AC   | PI Table Support  | Disabled  |           | +- Change Fi                         | eld    |

Copyright @ 2016 IBASE Technology Inc. All Rights Reserved.

| C-State Pre-Wake                           | Enabled | F1: General Help      |
|--------------------------------------------|---------|-----------------------|
|                                            |         | F2: Previous Values   |
| <ul> <li>Graphics Configuration</li> </ul> |         | F3: Optimized Default |
| Memory Configuration                       |         | F4: Save ESC: Exit    |
|                                            |         |                       |
|                                            |         |                       |

# VT-d

Check to enable VT-d function on MCH.

#### Enable NB CRID

Enable or disable NB CRID WorkAround.

#### **C-State Pre-Wake**

Controls C-State Pre-Wake feature for ARAT, in SSKPD[57].

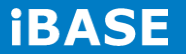

# **Graphics Configuration**

|              | Aptio Setup Utility |          |      |                                          |  |  |  |
|--------------|---------------------|----------|------|------------------------------------------|--|--|--|
| Main         | Advanced            | Chipset  | Boot | Security Save &                          |  |  |  |
| Exit         |                     |          |      |                                          |  |  |  |
| Graphics Co  | onfiguration        |          |      |                                          |  |  |  |
| IGFX VBIOS   | S Version           | 2132     |      |                                          |  |  |  |
| IGfx Freque  | ncy                 | 350 MHz  |      |                                          |  |  |  |
|              |                     |          |      |                                          |  |  |  |
| Primary Disp | play                | Auto     |      |                                          |  |  |  |
| Internal Gra | phics               | Auto     |      | $\rightarrow$ $\leftarrow$ Select Screen |  |  |  |
| GTT Size     |                     | 2MB      |      | †↓ Select Item                           |  |  |  |
| Aperture Siz | ze                  | 256MB    |      | Enter: Select                            |  |  |  |
| DVMT Pre-A   | Allocated           | 64M      |      | +- Change Field                          |  |  |  |
| DVMT Total   | Gfx Mode            | Disabled |      | F1: General Help                         |  |  |  |
| ► LCD Con    | trol                |          |      | F3: Optimized Default                    |  |  |  |
|              |                     |          |      | F4: Save ESC: Exit                       |  |  |  |
|              |                     |          |      |                                          |  |  |  |
|              |                     |          |      |                                          |  |  |  |
|              |                     |          |      |                                          |  |  |  |
|              |                     |          |      |                                          |  |  |  |

#### **Primary Display**

Select which of IGFX/PEG/PCI graphics device should be primary display or select SG for switchable Gfx.

#### **Internal Graphics**

Keep IGD enabled based on the setup options.

#### **DVMT Pre-Allocated**

Select DVMT 5.0 Pre-Allocated (Fixed) graphics memory size used by the internal graphics device.

#### **DVMT Total Gfx Mem**

Select DVMT 5.0 total graphics memory size used by the internal graphics device.

#### **Gfx Low Power Mode**

Copyright @ 2016 IBASE Technology Inc. All Rights Reserved.

This option is applicable for SFF only.

# Primary IGFX Boot Display (LCD Control)

Select the Video Device that will be activated during POST. This has no effect if external graphics present. Secondary booty display selection will appear based on your selection. VGA modes will be supported only on primary display.

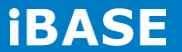

# **Memory Configuration**

Aptio Setup Utility Chipset Main Advanced Boot Security Save & Exit Memory Information Memory Frequency 1333 MHz Total Memory 8192 MB (DDR3) 2048 MB (DDR3) DIMM#0  $\leftarrow \texttt{Select Screen}$ 2048 MB (DDR3) DIMM#1 ↑↓ Select Item DIMM#2 2048 MB (DDR3) Enter: Select 2048 MB (DDR3) DIMM#3 +- Change Field CAS Latency (tCL) 9 F1: General Help Minimum delay time F2: Previous Values CAS to RAS (tRCDmin) 9 F3: Optimized Default Row Precharge (tRPmin) 9 F4: Save ESC: Exit Active to Precharge (tRASmin) 24

# **Boot Settings**

This section allows you to configure the boot settings.

| Main        | Advanced Chipset | Boot | Security | Save & Exit |  |
|-------------|------------------|------|----------|-------------|--|
| Boot Config | uration          |      |          |             |  |
| Setup Prom  | pt Timeout       | 1    |          |             |  |
| Bootup Num  | hLock State      | On   |          |             |  |
|             |                  |      |          |             |  |

Aptio Setup Utility

57

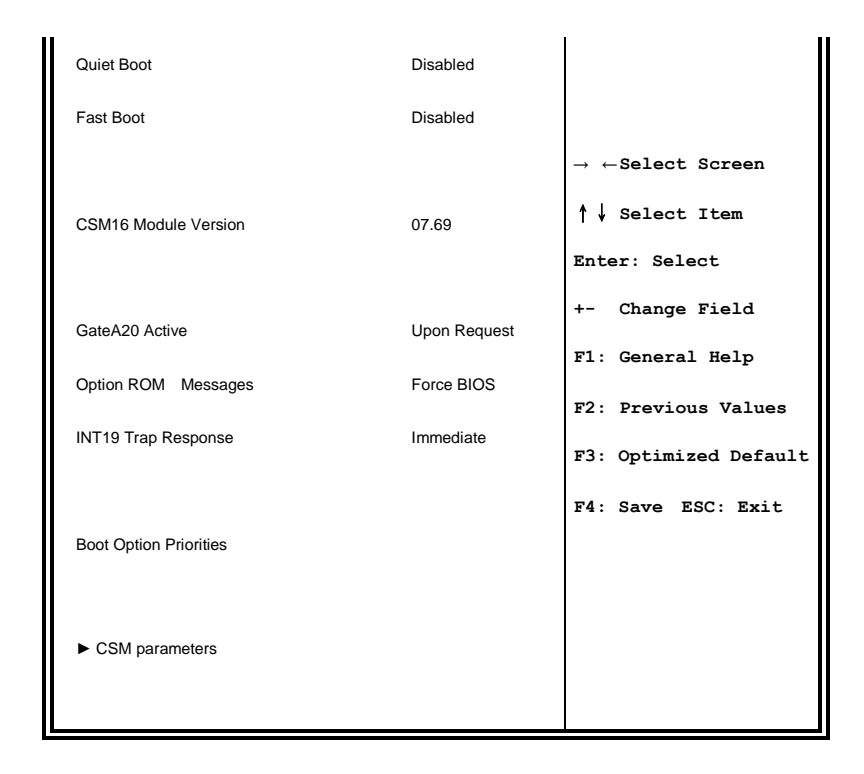

#### **Setup Prompt Timeout**

Number of seconds to wait for setup activation key. 65535(0xFFFF) means indefinite waiting.

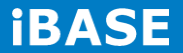

#### **Bootup NumLock State**

Select the keyboard NumLock state.

#### **Quiet Boot**

Enables/Disables Quiet Boot option.

#### Fast Boot

Enables/Disables boot with initialization of a minimal set of devices required to launch active boot option. Has no effect for BBS boot options.

# GateA20 Active

UPON REQUEST - GA20 can be disabled using BIOS services.

ALWAYS – do not allow disabling GA20; this option is useful when any RT code is executed above 1MB.

#### **Option ROM Messages**

Set display mode for Option ROM. Options are Force BIOS and Keep Current.

#### **INT19 Trap Response**

Enable: Allows Option ROMs to trap Int 19.

#### **Boot Option Priorities**

Sets the system boot order.

### **CSM** parameters

This section allows you to configure the boot settings.

| Aptio Setup Utility |                    |            |          |                                          |
|---------------------|--------------------|------------|----------|------------------------------------------|
| Main                | Advanced Chipset   | Boot       | Security | / Save & Exit                            |
|                     |                    |            |          |                                          |
| Launch CSM          | Л                  | Always     |          |                                          |
| Boot option         | Boot option filter |            | Legacy   |                                          |
| Launch PXE          | OpROM policy       | Do not lau | unch     |                                          |
| Launch Stor         | rage OpROM policy  | Legacy or  | nly      |                                          |
| Launch Vide         | eo OpROM policy    | Legacy or  | nly      |                                          |
|                     |                    |            |          | $\rightarrow$ $\leftarrow$ Select Screen |
| Other PCI d         | evice ROM priority | Legacy O   | pROM     | †↓ Select Item                           |
|                     |                    |            |          | Enter: Select                            |
|                     |                    |            |          | +- Change Field                          |
|                     |                    |            |          | F1: General Help                         |
|                     |                    |            |          | F2: Previous Values                      |
|                     |                    |            |          | F3: Optimized Default                    |
|                     |                    |            |          | F4: Save ESC: Exit                       |

#### **Boot option filter**

This option controls what devices system can boot to.

#### Launch PXE OpROM policy

Controls the execution of UEFI and Legacy PXE OpROM.

#### Launch Storatge OpROM policy

Controls the execution of UEFI and Legacy Storage OpROM.

#### Launch Video OpROM policy

Controls the execution of UEFI and Legacy Video OpROM.

#### Other PCI device ROM priority

For PCI devices other than Network, Mass storage or Video defines which OpROM to launch.

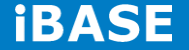

### **Security Settings**

This section allows you to configure and improve your system and allows you to set up some system features according to your preference.

| Aptio Setup Utility |                                  |          |     |                                          |  |
|---------------------|----------------------------------|----------|-----|------------------------------------------|--|
| Main                | Advanced Chipset                 | Boot     | Sec | Curity Save & Exit                       |  |
| Password D          | escription                       |          |     |                                          |  |
|                     |                                  |          |     |                                          |  |
| If ONLY the         | Administrator's password is se   | et, then |     |                                          |  |
| this only limi      | t access to Setup and is only a  | asked    |     |                                          |  |
| for when en         | tering Setup.                    |          |     | $\rightarrow$ $\leftarrow$ Select Screen |  |
| If ONLY the         | User's password is set, then the | his is a |     | ↑↓ Select Item                           |  |
| power on pa         | ssword and must be entered t     | o boot   |     | Enter: Select                            |  |
| or enter Set        | up. In Setup the User will have  |          |     | +- Change Field                          |  |
| Administrato        | or rights                        |          |     | F1: General Help                         |  |
| The passwo          | rd length must be                |          |     | F2: Previous Values                      |  |
| in the follow       | ing range:                       |          |     | F3: Optimized Default                    |  |
| Minimum ler         | ngth                             | 3        |     | F4: Save ESC: Exit                       |  |
| Maximum le          | ngth                             | 20       |     |                                          |  |
|                     |                                  |          |     |                                          |  |
| Administrato        | or Password                      |          |     |                                          |  |
| User Passw          | ord                              |          |     |                                          |  |
|                     |                                  |          |     |                                          |  |
|                     |                                  |          |     |                                          |  |

#### **Administrator Password**

Set Setup Administrator Password.

#### **User Password**

Set User Password.

### Save & Exit Settings

|             |                  | Aptio Setup Ut | ility    |                                          |
|-------------|------------------|----------------|----------|------------------------------------------|
| Main        | Advanced Chipset | Boot           | Security | / Save & Exit                            |
| Save Chan   | ges and Exit     |                |          |                                          |
| Discard Cha | anges and Exit   |                |          |                                          |
| Save Chan   | ges and Reset    |                |          |                                          |
| Discard Cha | anges and Reset  |                |          | $\rightarrow$ $\leftarrow$ Select Screen |
|             |                  |                |          | ↑↓ Select Item                           |
| Save Option | ns               |                |          | Enter: Select                            |
| Save Chan   | nes              |                |          | +- Change Field                          |
| 5. 101      | 5                |                |          | F1: General Help                         |
| Discard Chi | anges            |                |          | F2: Previous Values                      |
|             |                  |                |          | F3: Optimized Default                    |
| Restore De  | faults           |                |          | F4: Save ESC: Exit                       |
| Save as Us  | er Defaults      |                |          |                                          |
| Restore Us  | er Defaults      |                |          |                                          |
|             |                  |                |          |                                          |
|             |                  |                |          |                                          |
|             |                  |                |          |                                          |

# Save Changes and Exit

Exit system setup after saving the changes.

#### **Discard Changes and Exit**

Exit system setup without saving any changes.

# Save Changes and Reset

Reset the system after saving the changes.

#### **Discard Changes and Reset**

Reset system setup without saving any changes.

# Save Changes

Save Changes done so far to any of the setup options.

#### **Discard Changes**

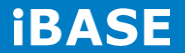

Discard Changes done so far to any of the setup options.

# **Restore Defaults**

Restore/Load Defaults values for all the setup options.

#### Save as User Defaults

Save the changes done so far as User Defaults.

#### **Restore User Defaults**

Restore the User Defaults to all the setup options.

# **CHAPTER 4 DRIVERS INSTALLATION**

This section describes the installation procedures for software and drivers. The software and drivers are included with the motherboard. If you find the items missing, please contact the vendor where you made the purchase.

#### **IMPORTANT NOTE:**

After installing your Windows operating system, you must install first the Intel Chipset Software Installation Utility before proceeding with the drivers installation.

# 4.1 Intel Chipset Software Installation Utility

The Intel Chipset Drivers should be installed first before the software drivers to enable Plug & Play INF support for Intel chipset components. Follow the instructions below to complete the installation.

1. Insert the CD that comes with the board. Click Intel and then Intel(R) 7 Series Chipset Drivers.

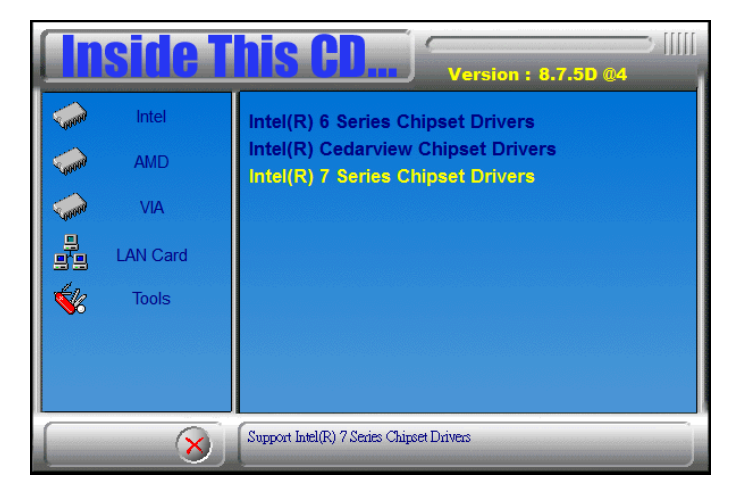

2. Click Intel(R) Chipset Software Installation Utility.

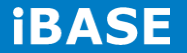

|             | side T   | his CD Version : 8.7.5D @4                                                                                                    |
|-------------|----------|----------------------------------------------------------------------------------------------------|
| <b>Sand</b> | Intel    | Intel(R) Chipset Software Installation Utility                                                                                                    |
| Sound       | AMD      | Intel(R) Core(TM) i3/i5/i7 Graphics Driver<br>Realtek High Definition Audio Driver                                                                  |
| 0000        | VIA      | Intel(R) PRO LAN Network Drivers                                                                                                    |
|             | LAN Card | Intel(R) iAMT 8.0 Drivers<br>Intel(R) USB 3.0 Drivers                                                                                               |
| 1           | Tools    |                                                                                                    |
|             |          |                                                                                                    |
|             |          |                                                                                                    |
|             | 8        | Update Windows OS with Plug and Play feature and allow the OS to conrectly identify the Intel chipset components and properly configure the system. |

3. When the Welcome screen to the Intel® Chipset Device Software appears, click *Next* to continue.

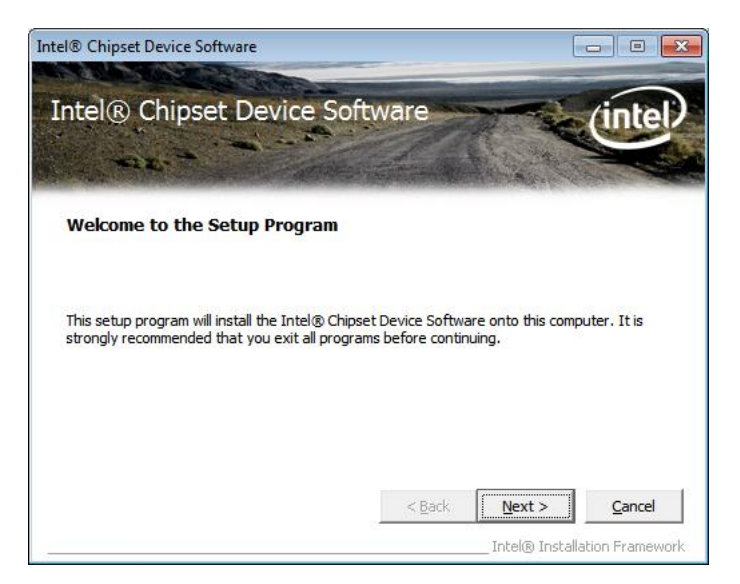

4. Click **Yes** to accept the software license agreement and proceed with the installation process.

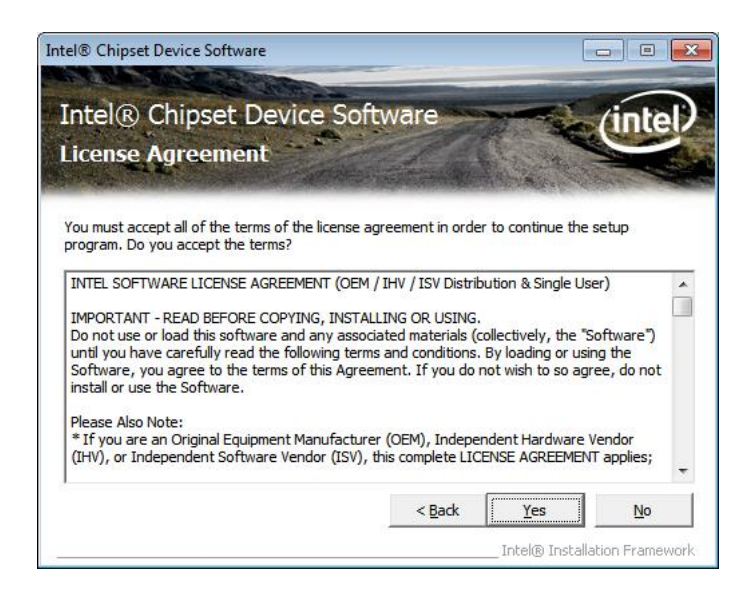

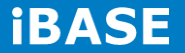

5. On the Readme File Information screen, click *Next* to continue the installation.

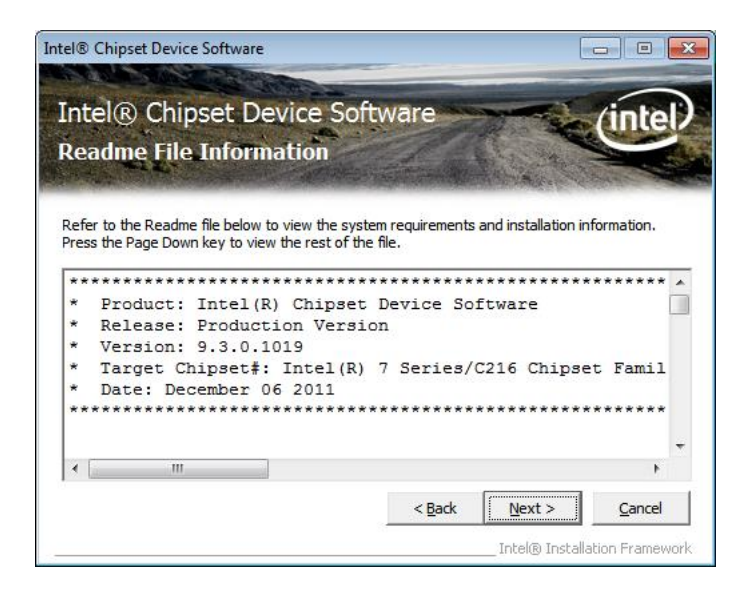

6. The Setup process is now complete. Click *Finish* to restart the computer and for changes to take effect.

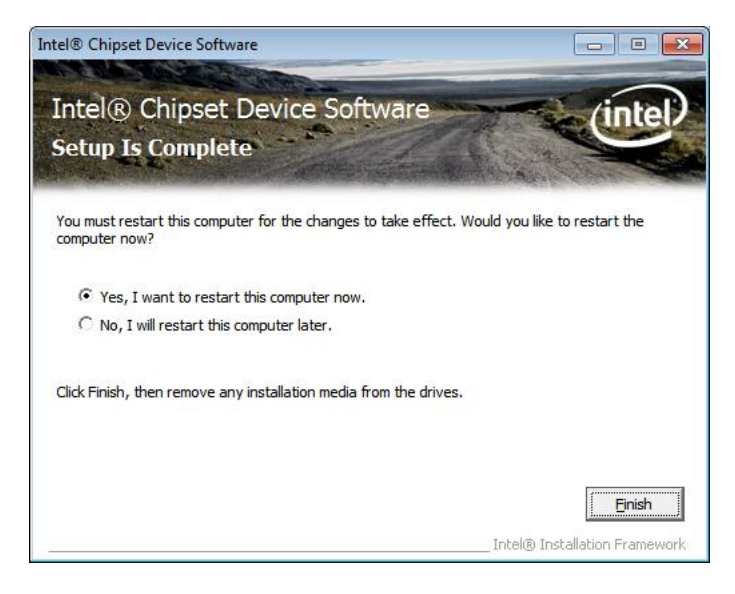

# 4.2 VGA Drivers Installation

NOTE: Before installing the *Intel(R) Q77 Chipset Family Graphics Driver*, the Microsoft .NET Framework 3.5 SPI should be first installed.

To install the VGA drivers, follow the steps below.

1. Insert the CD that comes with the board. Click Intel and then Intel(R) Q7 Series Chipset Drivers.

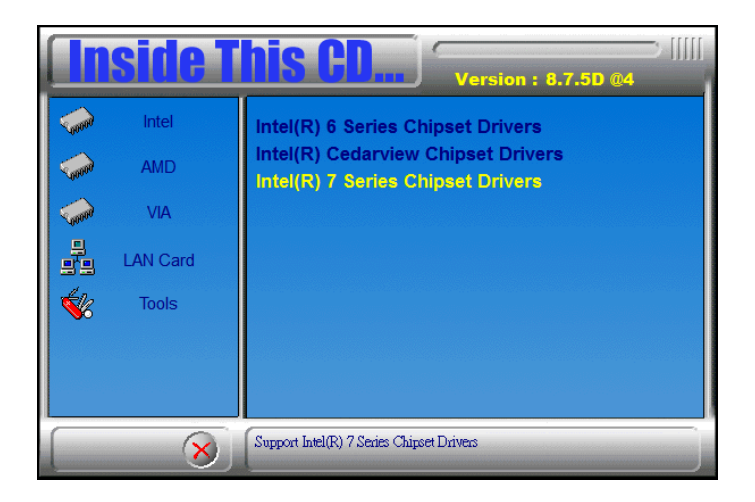

2. Click Intel(R) Q77 Chipset Family Graphics Driver.

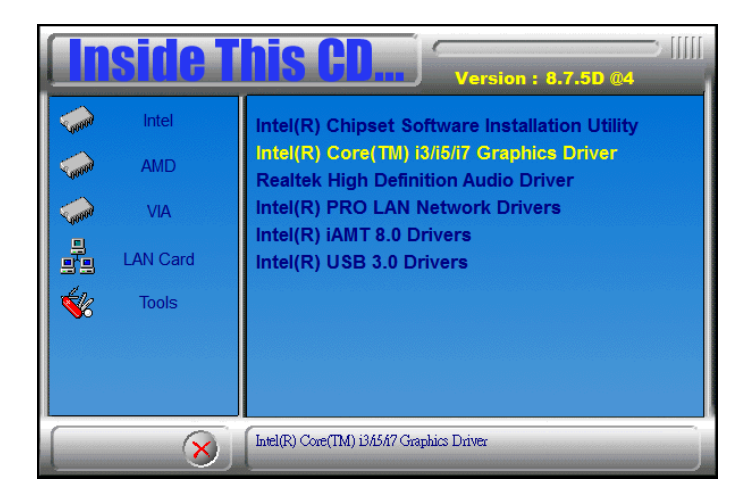

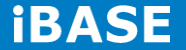

3. When the Welcome screen appears, click *Next* to continue.

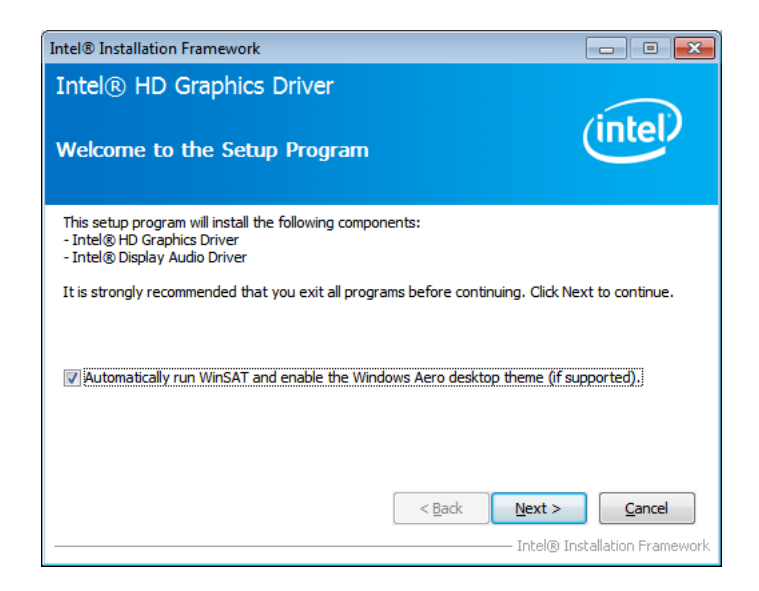

4. Click **Yes** to to agree with the license agreement and continue the installation.

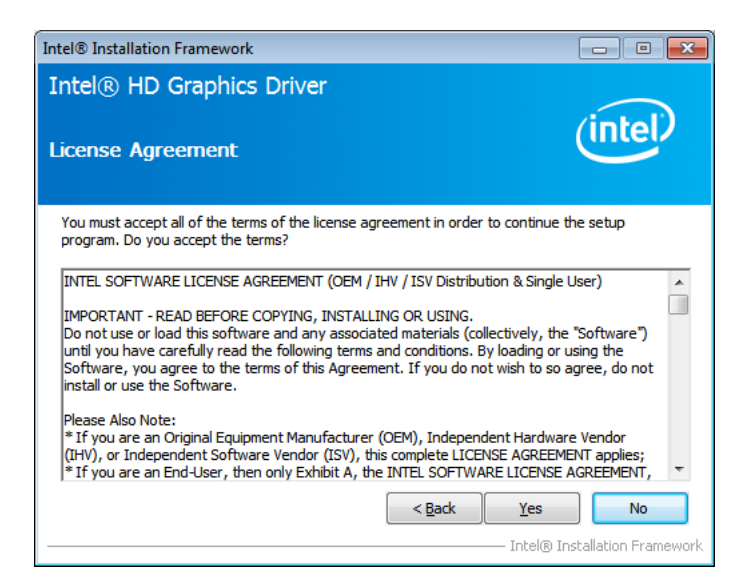

5. On the Readme File Information screen, click *Next* to continue the installation of the Intel® Graphics Media Accelerator Driver.

| Intel® Installation Framework                                                                                                    | - • •                                          |
|----------------------------------------------------------------------------------------------------|------------------------------------------------|
| Intel® HD Graphics Driver                                                                                                    |                                                |
| Readme File Information                                                                                                    | (intel)                                        |
| Refer to the Readme file below to view the system requirements and installati                                                                                                    | on information.                                |
| Production Version Releases<br>Microsoft Windows* 7 64<br>Microsoft Windows* Embedded Standard 7-64(1)<br>(1)These operating systems supported for embedded designs and usage<br>models only.<br>Driver Revision: 15.26.6.64.2669<br>March 5, 2012                                                                                                    | A III                                          |
| Sector Sector Se | <b><u>C</u>ancel</b><br>Installation Framework |

6. On Setup Progress screen, click *Next* to continue.

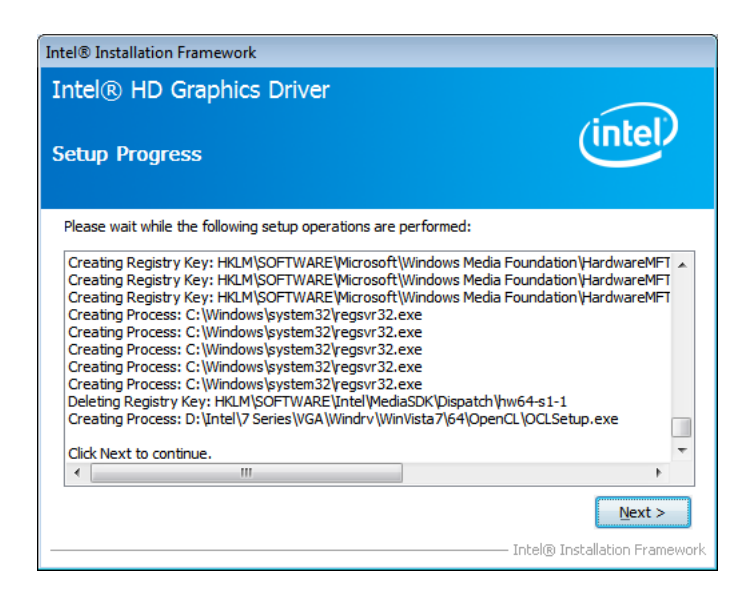

7. Setup complete. Click *Finish* to restart the computer and for changes to take effect.

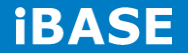
71

## 4.3 Realtek HD Audio Driver Installation

Follow the steps below to install the Realtek HD Audio Drivers.

1. Insert the CD that comes with the board. Click *Intel* and then *Intel(R)* Q7 Series Chipset Drivers.

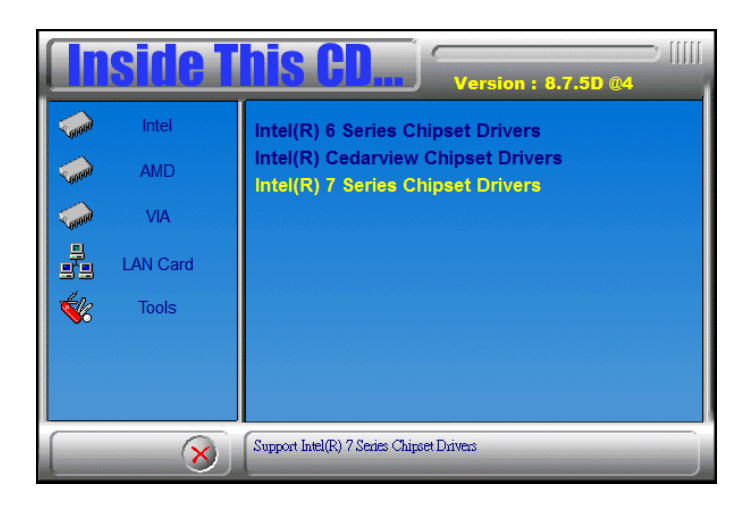

2. Click Realtek High Definition Audio Driver.

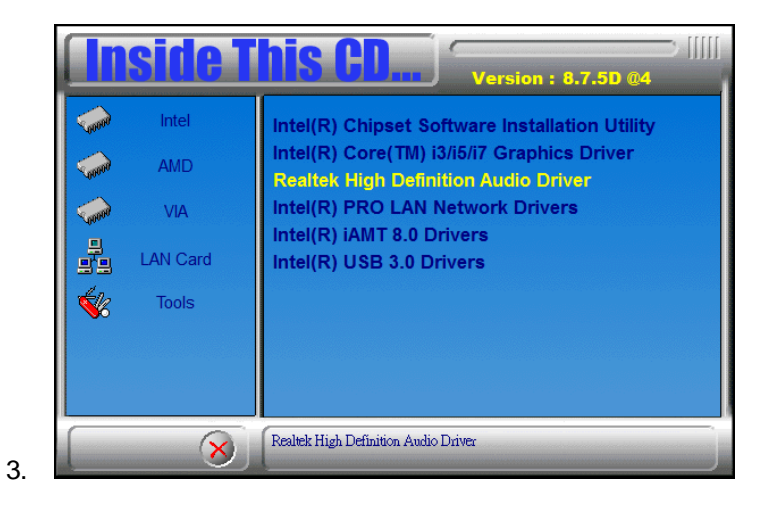

Copyright © 2016 IBASE Technology Inc. All Rights Reserved.

3. On the Welcome to the InstallShield Wizard screen, click *Next* to proceed with and complete the installation process.

| Realtek High Definition Audio D | river Setup (3.15) R2.57                                                                                                    | ×  |
|---------------------------------|----------------------------------------------------------------------------------------------------|----|
|                                 | Welcome to the InstallShield Wizard for Realtek High Definition Audio Driver<br>The InstallShield Wizard will install Realtek High Definition Audio Driver on your computer. To<br>continue, click Next. |    |
| Install Shield                  | < Back Canc                                                                                                    | el |

4. The InstallShield Wizard Complete. Click *Finish* to restart the computer and for changes to take effect.

| Realtek High Definition Audio D | Inver Setup (3.15) R2.57                                                                                                    |
|---------------------------------|----------------------------------------------------------------------------------------------------|
|                                 | InstallShield Wizard Complete         The InstallShield Wizard has successfully installed Realtek High Definition Audio Driver. Before you can use the program, you must restart your computer.         Yes, I want to restart my computer now.         No, I will restart my computer now.         No, I will restart my computer now.         Remove any disks from their drives, and then click Finish to complete setup. |
| InstallShield                   | < <u>B</u> ack Finish Cancel                                                                                                    |

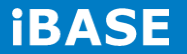

## **4.4 LAN Driver Installation**

1. Insert the CD that comes with the board. Click Intel and then Intel(R) Q7 Series Chipset Drivers.

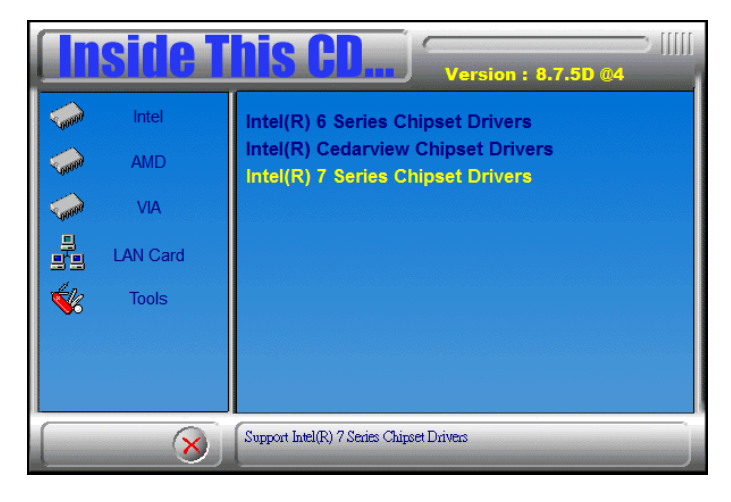

2. Click Intel(R) PRO LAN Network Driver.

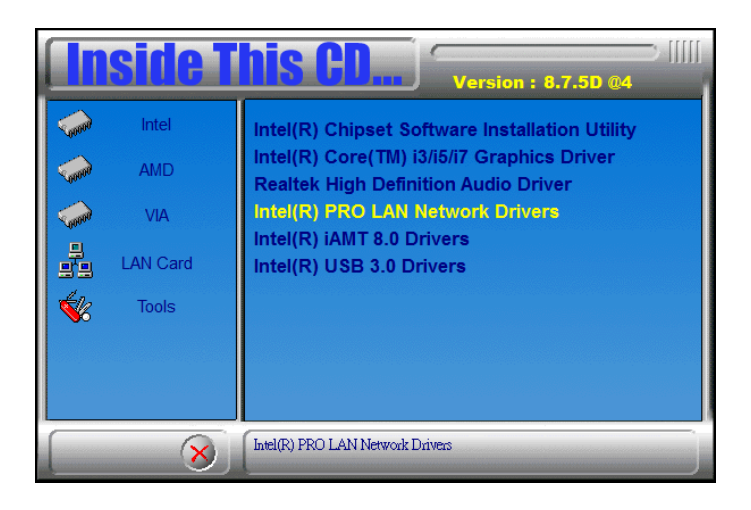

74

3. Click Install Drivers and Software.

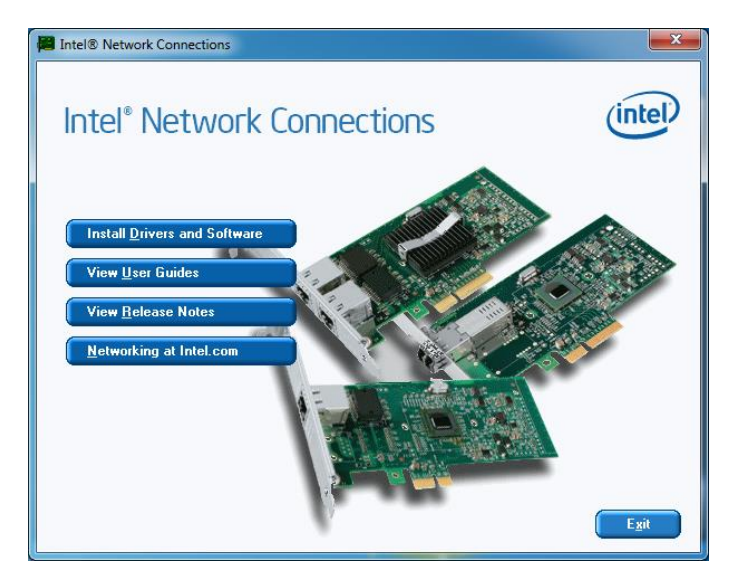

4. When the Welcome screen appears, click Next.

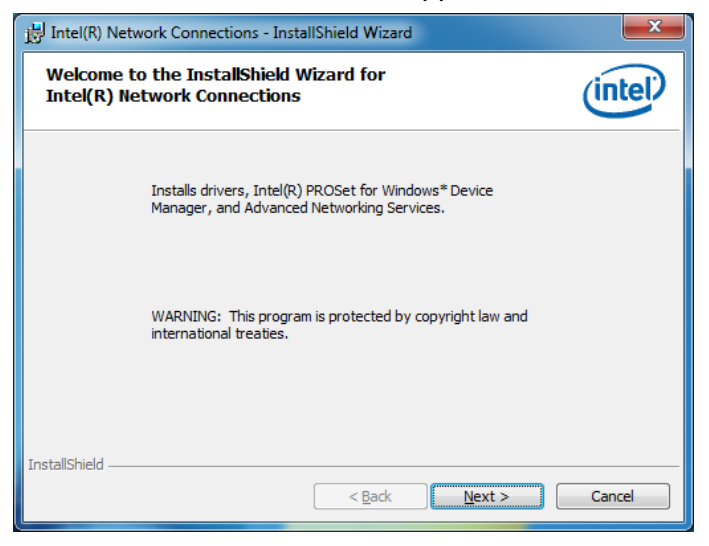

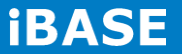

5. Click *Next* to to agree with the license agreement.

| HIntel(R) Network Connections - InstallShield Wizard                                                                                                    | X  |  |  |  |
|----------------------------------------------------------------------------------------------------|----|--|--|--|
| License Agreement Please read the following license agreement carefully.                                                                                                    | el |  |  |  |
| INTEL SOFTWARE LICENSE AGREEMENT                                                                                                    |    |  |  |  |
| IMPORTANT - READ BEFORE COPYING, INSTALLING OR USING.                                                                                                    |    |  |  |  |
| Do not copy, install, or use this software and any associated materials<br>(collectively, the "Software") provided under this license agreement<br>("Agreement") until you have carefully read the following terms and conditions.<br>By copying, installing, or otherwise using the Software, you agree to be bound by<br>the terms of this Agreement. If you do not agree to the terms of this Agreement,<br>do not copy, install, or use the Software. |    |  |  |  |
| I accept the terms in the license agreement     Print                                                                                                    |    |  |  |  |
| $\bigcirc$ I $\underline{d}o$ not accept the terms in the license agreement                                                                                                    |    |  |  |  |
| InstallShield                                                                                                    |    |  |  |  |
| < <u>Back</u> <u>N</u> ext > Cance                                                                                                    | 1  |  |  |  |

6. Click the checkbox for **Drivers** in the Setup Options screen to select it and click **Next** to continue.

| Intel(R) Network Connections                                                                                                    | <b>X</b> |
|----------------------------------------------------------------------------------------------------|----------|
| Setup Options<br>Select the program features you want installed.                                                                      | (intel)  |
| Install:                                                                                                    |          |
| Drivers — Intel(R) PROSet for Windows* Device Manager — Manager — Intel(R) Network Services — Intel(R) Network Connections SNMP Agent |          |
| Feature Description                                                                                                    |          |
| < <u>Back</u> Next>                                                                                                    | Cancel   |

7. The wizard is ready to begin installation. Click *Install* to begin the installation.

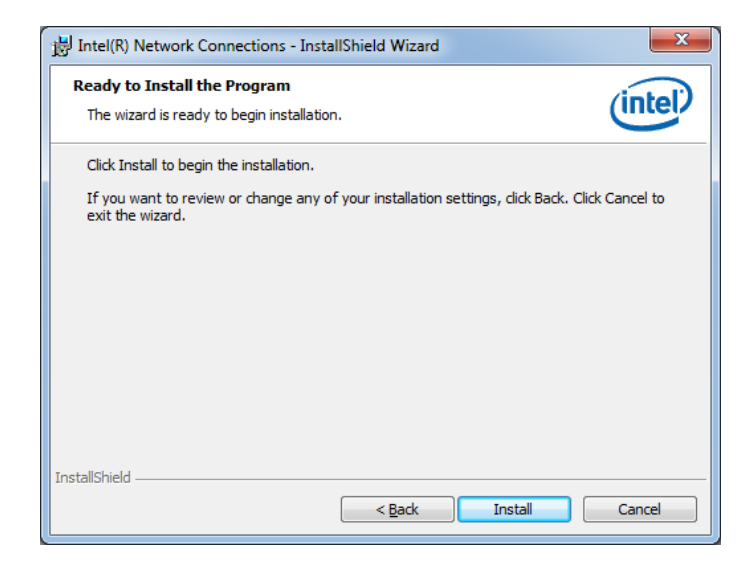

8. When InstallShield Wizard is complete, click *Finish*.

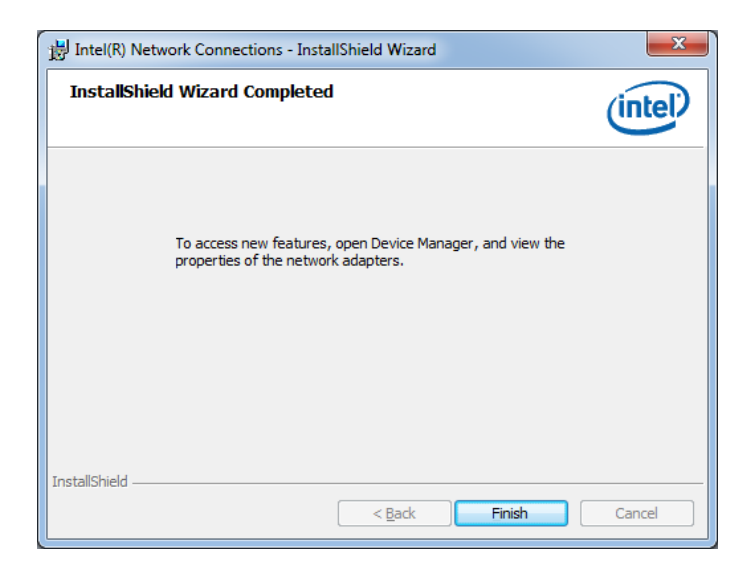

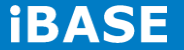

# Intel® Management Engine Interface

REMARKS: The Intel iAMT 8.0 Drivers can be installed on MI970VF, not MI970F.

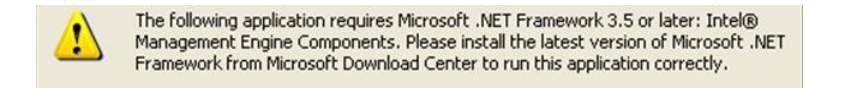

Follow the steps below to install the Intel Management Engine.

1. Insert the CD that comes with the board. Click Intel and then Intel(R) AMT 8.0 Drivers.

|            | side T   | his CD Version : 8.7.5D @4                                                         |
|------------|----------|------------------------------------------------------------------------------------|
| -          | Intel    | Intel(R) Chipset Software Installation Utility                                     |
| <b>See</b> | AMD      | Intel(R) Core(TM) i3/i5/i7 Graphics Driver<br>Realtek High Definition Audio Driver |
| Control .  | VIA      | Intel(R) PRO LAN Network Drivers                                                   |
| -<br>      | LAN Card | Intel(R) iAMT 8.0 Drivers<br>Intel(R) USB 3.0 Drivers                              |
| <b>\$</b>  | Tools    |                                                                                    |
|            |          |                                                                                    |
|            |          |                                                                                    |
|            | 8        | Intel(R) iAMT 8.0 Drivers                                                          |

2. When the Welcome screen to the InstallShield Wizard for Intel® Management Engine Components, click the checkbox for **Install Intel® Control Center** & click *Next*.

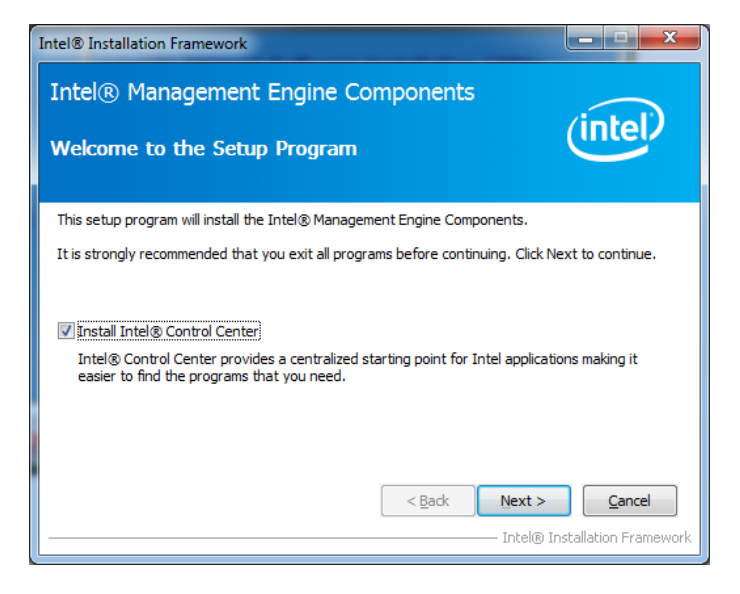

3. Click Yes to to agree with the license agreement.

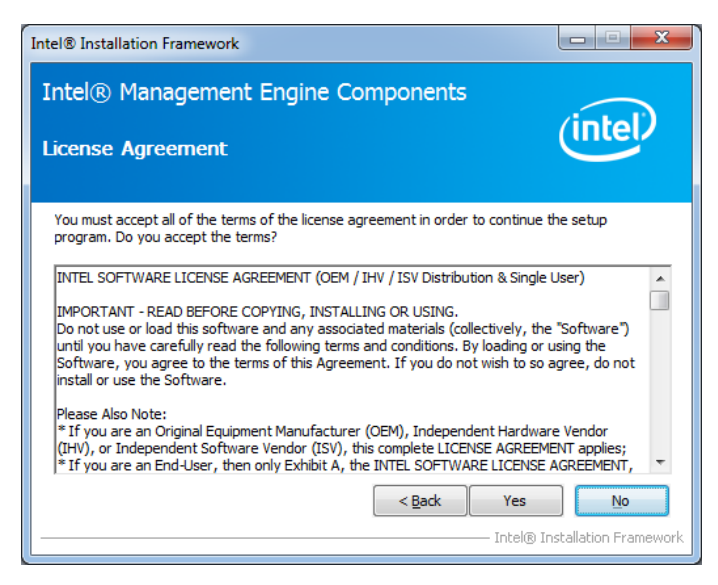

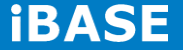

4. When the Setup Progress screen appears, click *Next*. Then, click *Finish* when the setup progress has been successfully installed.

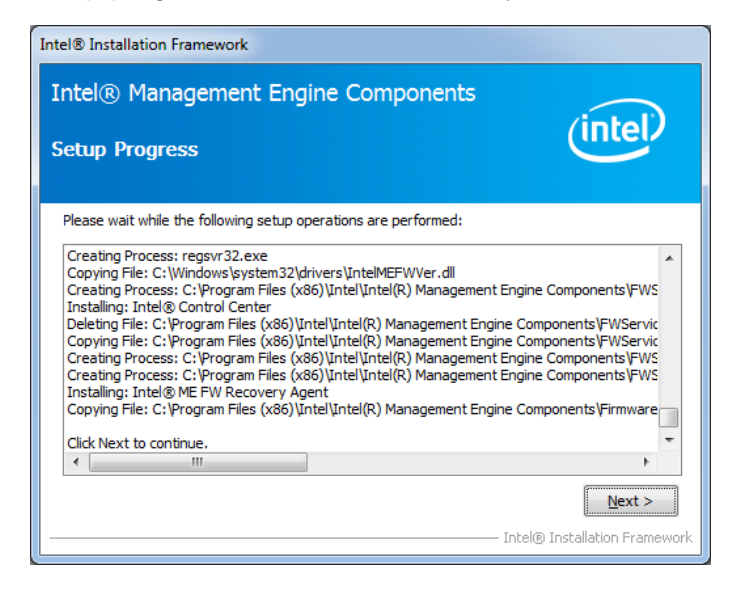

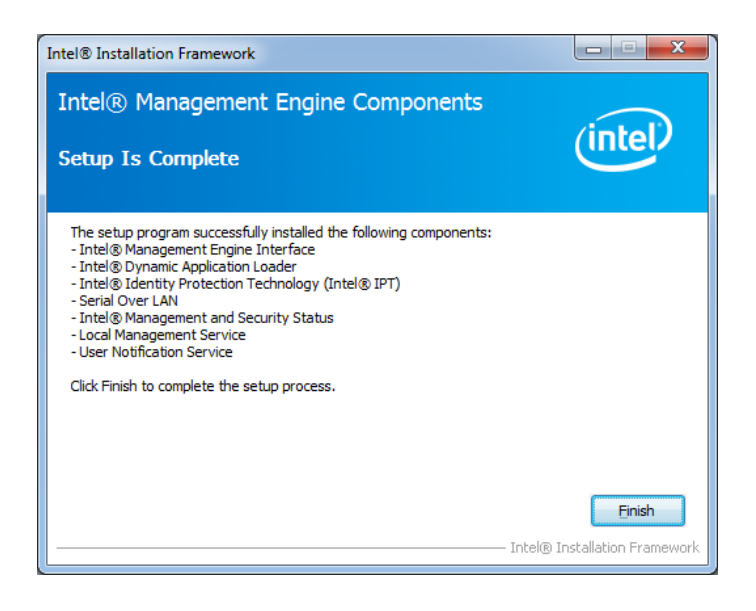

## Intel® USB 3.0 Drivers

1. Insert the CD that comes with the board. Click *Intel* and then *Intel(R)* **Q7** Series *Chipset Drivers*.

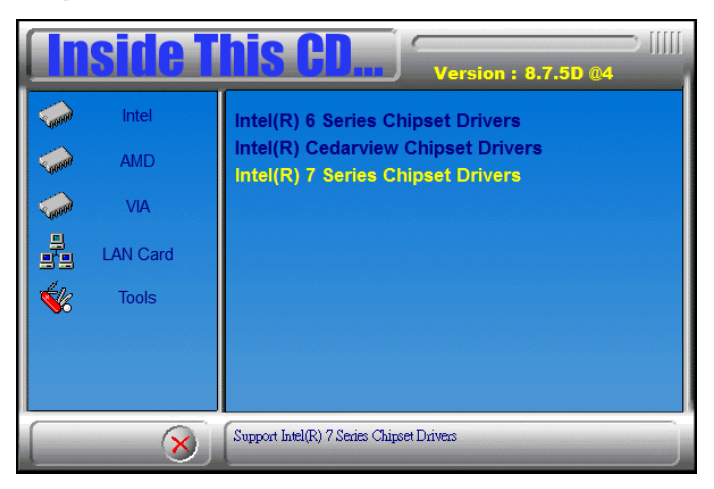

2. Click Intel(R) USB 3.0 Drivers.

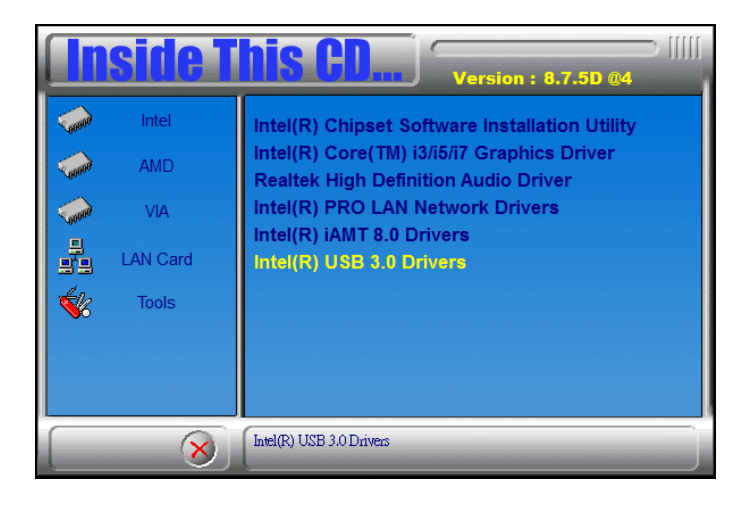

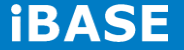

3. When the Welcome screen to the InstallShield Wizard for Intel® USB 3.0 eXtensible Host Controller Driver, click *Next*.

| Intel® Installation Framework                                                                                                    | ×             |  |  |  |
|----------------------------------------------------------------------------------------------------|---------------|--|--|--|
| Intel® USB 3.0 eXtensible Host Controller Driver                                                                                                    |               |  |  |  |
| Welcome to the Setup Program                                                                                                    | under         |  |  |  |
| This setup program will install the following components:<br>• Intel® USB 3.0 eXtensible Host Controller Driver<br>• Intel® USB 3.0 Hub Driver<br>• Intel® USB 3.0 Host Controller Switch Driver<br>• Intel® USB 3.0 Monitor |               |  |  |  |
| Click Next to continue.                                                                                                    |               |  |  |  |
| < Back Next >                                                                                                    | <b>Cancel</b> |  |  |  |

4. Click **Yes** to to agree with the license agreement and continue the installation.

5. On the Readme File Information screen, click *Next* to continue the installation of the Intel® USB 3.0 eXtensible Host Controller Driver.

6. Setup complete. Click *Finish* to restart the computer and for changes to take effect.

# **Appendix**

## Mounting AMI311-970 to the Wall

You can install AMI311-970 on plastic (LCD monitor), wood, drywall surface over studs, or a solid concrete or metal plane directly. Ensure the installer uses at least four M3 length 6mm screws to secure the system on wall. *Four M3 length 6mm screws [Four M3 length 4.4mm for VESA mounting] are recommended to secure the system on wall.* 

Fasteners are not included with the unit, and must be supplied by the installer. The types of fasteners required are dependent on the type of wall construction. Choose fasteners that are rated either "Medium Duty" or "Heavy Duty." To assure proper fastener selection and installation, follow the fastener manufacturer's recommendations.

### **Wall Mounting Requirements**

**Note:** Before mounting the system on wall, ensure that you are following all applicable building and electric codes.

When mounting, ensure that you have enough room for power and signal cable routing. And have good ventilation for power adapter. The method of mounting must be able to support weight of the CSB110-902 plus the suspend weight of all the cables to be attached to the system. Use the following methods for mounting your system:

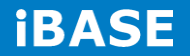

#### Mounting to hollow walls

- Method 1: Wood surface – A minimum wood thickness – 38mm (1.5in.) by 25.4 cm (10in.) – of high, construction – grade wood is recommended. Note: This method provides the most reliable attachment of the unit with little risk that the unit will come loose or require ongoing maintenance.
- Method 2: Drywall walls Drywall over wood studs is acceptable.

Mounting to a solid concrete or brick wall - Mounts on a flat smooth surface.

#### Selecting the Location

Plan the mounting location thoroughly. Locations such as walkway areas, hallways, and crowded areas are not recommended. Mount the unit to a flat, sturdy, structurally sound column or wall surface.

The best mounting surface is a standard countertop, cabinet, table, or other structure that is minimally the width and length of the unit. This recommendation reduces the risk that someone may accidentally walk into and damage the device. Local laws governing the safety of individuals might require this type of consideration.